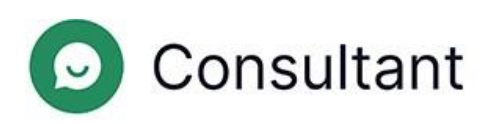

# Guia do Moderador

Versão: 1

Data de criação: 28 de maio de 2024

## Índice

| 1. | . O que há de novo?                                           | 3  |
|----|---------------------------------------------------------------|----|
| 2. | . Introdução                                                  | 4  |
| 3. | . Contexto                                                    | 6  |
|    | 3.1. Widget                                                   | 6  |
|    | 3.2. Turnos dos operadores                                    | 6  |
|    | 3.3. Atribuição de acesso aos colaboradores                   | 6  |
| 4. | . Estatísticas                                                | 9  |
|    | 4.1. Estatísticas completas                                   | 9  |
|    | 4.3. Operadores                                               | 18 |
|    | 4.3.1. Turnos encerrados                                      | 18 |
|    | 4.3.2. Tempo do operador                                      | 22 |
|    | 4.3.3. Atividade do operador                                  | 23 |
|    | 4.4. Colaboradores                                            | 23 |
|    | 4.5. Chatbot                                                  | 24 |
| 5. | . Relatórios                                                  | 29 |
|    | 5.1. Tipos de relatórios                                      |    |
|    | 5.1.1. Relatório do histórico de conversas                    |    |
|    | 5.1.2. Relatórios de turnos no Reddy                          | 31 |
| 6. | . Histórico de conversas                                      |    |
|    | 6.1. Criar um relatório do histórico de conversas             | 35 |
|    | 6.2. Lista de conversas                                       |    |
|    | 6.3. Conversas completas                                      |    |
|    | 6.4. Verificações                                             | 41 |
|    | 6.4.1. Operador                                               | 43 |
|    | 6.4.2. Operador sénior                                        | 44 |
|    | 6.4.3. Moderador, moderador com restrições                    | 45 |
|    | 6.4.4. Gestor, administrador                                  | 47 |
| 7. | . Lista de colaboradores                                      |    |
| 8. | . Frases rápidas                                              | 51 |
|    | 8.1. Editar frases rápidas                                    | 51 |
| 9. | . Notificações                                                | 52 |
|    | 9.1. Notificações recebidas                                   | 52 |
|    | 9.1.1. Gerir notificações recebidas                           | 52 |
|    | 9.1.2. Princípios de orientação para quem recebe notificações | 52 |

## 1. O que há de novo?

Esta secção descreve as alterações introduzidas a partir de 25 de abril de 2024.

#### Tabela 1-1 Alterações introduzidas na última atualização

| FERRAMENTA                                      | PÁGINA                                                 | DESCRIÇÃO                                                                                                    |
|-------------------------------------------------|--------------------------------------------------------|----------------------------------------------------------------------------------------------------|
| Painel de<br>administração                      | Histórico de<br>conversas                              | O número de litígios numa verificação de conversa é limitado a um.                                                                                                    |
| Painel de<br>administração                      | Histórico de<br>conversas                              | Foi adicionada a possibilidade de guardar o estado de elementos<br>flexíveis.                                                                                                    |
| Painel de<br>administração                      | Histórico de<br>conversas                              | Foi adicionado o filtro <b>O problema do cliente ficou resolvido</b> .                                                                                                    |
| Painel de<br>administração                      | Histórico de<br>conversas                              | Agora, as mensagens do sistema na conversa são apresentadas para<br>todas as funções dos colaboradores.                                                                                                    |
| Painel de<br>administração                      | Histórico de<br>conversas                              | A apresentação da etiqueta de resposta longa foi alterada.                                                                                                    |
| Painel de<br>administração                      | Relatórios →<br>Relatório do histórico<br>de conversas | Foi adicionada uma lista de etiquetas de bot à secção de informações<br>sobre a conversa. O nome da coluna <b>Etiquetas</b> foi alterado para<br><b>Etiquetas do operador</b> .                                                                                      |
| Painel de<br>administração                      | Estatísticas →<br>Chatbot                              | Os utilizadores com a função <i>Moderador com restrições</i> têm agora<br>acesso à secção de estatísticas do chatbot.                                                                                                    |
| Painel de<br>administração, Área<br>de trabalho | Histórico de<br>conversas                              | Foi adicionada uma mensagem de serviço com informações<br>fornecidas por um bot externo.                                                                                                    |
| Widget                                          | Widget                                                 | O procedimento pós-inquérito foi alterado: o cliente só pode<br>responder uma vez se o seu problema foi resolvido ou não. Os<br>pedidos de classificação só são enviados após o encerramento da<br>conversa e não depois de clicar no botão "Marcar como resolvida". |
| Widget                                          | Widget                                                 | Foi adicionada a possibilidade de gerir as notificações de som.                                                                                                    |
| Área de trabalho                                | Atendimento de clientes                                | Foi adicionado um botão para fixar a conversa.                                                                                                    |

## 2. Introdução

O sistema **Consultant** foi criado para prestar apoio aos clientes. Os clientes contactam-nos para obter ajuda com problemas técnicos, problemas de serviço ou erros e para solicitar informações adicionais sobre as suas questões.

O Consultant é constituído por três partes principais:

- O painel de administração, que é uma ferramenta de gestão do sistema. Armazena os dados dos colaboradores, o histórico das conversas entre os operadores e os clientes, as estatísticas resultantes dessas conversas, o chatbot e o histórico das interações com o mesmo, bem como informações gerais sobre os sites ligados ao sistema, relatórios sobre o desempenho dos funcionários, etc.
- 2. Um widget é uma janela de diálogo com um consultor online que é colocada em sites. A funcionalidade também é utilizada em aplicações independentes para iOS e Android. Os clientes escrevem as suas perguntas nos widgets de apoio para obterem ajuda de um consultor.
- 3. A área de trabalho do operador é a sua ferramenta de trabalho, o seu escritório para atender clientes. É aqui que o operador processa os pedidos recebidos dos clientes, atribui etiquetas (tópicos) às conversas com os clientes, deixa os comentários necessários e também personaliza o ambiente de trabalho (adaptando as definições e criando e editando modelos de frases rápidas), teclas de atalho, etc. Todo o histórico das comunicações dos clientes e da sua correspondência com os operadores é guardado numa base de dados e apresentado no painel de administração.

Tabela 2-1 Endereços para aceder ao Consultant

| Painel de administração      | <ul> <li>https://office.suphelper.com – para acesso fora da Federação Russa.</li> <li>https://office.suphelper.ru – para acesso na Federação Russa.</li> </ul>       |
|------------------------------|----------------------------------------------------------------------------------------------------|
| Área de trabalho do operador | <ul> <li>https://workspace.suphelper.com – para acesso fora da Federação Russa.</li> <li>https://workspace.suphelper.ru – para acesso na Federação Russa.</li> </ul> |
| Widget de apoio              | No site do Consultant integrado no sistema.                                                                                                    |

O sistema suporta os seguintes idiomas:

- Inglês
- Russo
- Alemão
- Francês
- Espanhol
- Português
- Turco
- Persa
- Árabe
- Hindi
- Coreano
- Japonês

Guia do Moderador | 2 – Introdução | 5

## 3. Contexto

### 3.1. Widget

O cliente contacta a equipa de apoio através de um widget num website ou numa aplicação, através de um bot do Telegram e através de outros canais. A funcionalidade disponível para o cliente pode variar em função do método.

Antes de contactar um operador, o cliente recebe mensagens de serviço, interage com um bot e recebe respostas através do mesmo. Se não for possível encontrar uma resposta adequada, o cliente é convidado a reformular a pergunta e é apresentado um botão para ligar ao operador. Se ainda não houver resposta, o processo de contacto com um operador inicia-se automaticamente.

O pedido é colocado numa fila de espera se existirem operadores online com o projeto, o idioma e o país de registo adequados e o estatuto de serviço de apoio ao cliente VIP.

Se não for possível encontrar um operador com um idioma adequado para o cliente, este é convidado a escolher um idioma numa lista de idiomas alternativos dos operadores atualmente disponíveis. O processo de seleção também tem em conta o país de registo. Após a seleção do idioma, é selecionado um operador. O idioma selecionado só é utilizado para o atendimento em curso. O cliente não pode alterar o idioma enquanto estiver na fila de espera. Se todos os operadores com idiomas alternativos de atendimento estiverem ocupados, são apresentadas ao cliente, após um período específico definido pelo parceiro, mensagens do sistema a solicitar-lhe que aguarde. Após 59 minutos, se não forem recebidas novas mensagens, a conversa é encerrada.

O cliente vê o estado da mensagem: a enviar, enviada, lida. O operador pode gerir as notificações de som, usar emojis e enviar ficheiros a partir do seu dispositivo ou da área de transferência.

Após o encerramento da conversa, é solicitado ao cliente que avalie o atendimento, indique se o seu problema foi resolvido e atribua uma classificação de 1 a 5. A classificação só é considerada para os dois parâmetros: se apenas um for preenchido, a classificação não é tida em conta.

### 3.2. Turnos dos operadores

Um turno tem início quando o operador inicia sessão no sistema e termina uma hora depois de o operador terminar sessão no sistema. Se o operador terminar sessão, mas o intervalo entre o termo e o novo início de sessão for inferior a uma hora, o turno anterior continua.

Cerca de um minuto depois de encerrar o separador Área de trabalho, o operador fica offline.

1,5 a 2 horas depois de o operador fechar o separador Área de trabalho ou de clicar em "Terminar sessão sem terminar o turno", o sistema encerra automaticamente o turno. O sistema encerra automaticamente o turno se o operador estiver offline durante uma hora. Quando o operador voltar a iniciar sessão, não será convidado a continuar a turno. A data da última atividade será considerada como o fim do turno, ou seja, não haverá uma hora adicional. Se o operador voltar a iniciar sessão na Área de trabalho ao fim de duas horas, inicia um novo turno e o anterior é encerrado.

### 3.3. Atribuição de acesso aos colaboradores

As funções, os grupos de colaboradores e os projetos são mecanismos de atribuição de acesso a várias páginas aos colaboradores.

Os direitos de acesso são atribuídos da seguinte forma:

- Um administrador tem acesso total, trata das definições de projetos, idiomas, colaboradores, grupos de colaboradores e da base de conhecimentos e reúne estatísticas. Uma pessoa com esta função tem acesso a todos os grupos e a todos os utilizadores, mesmo que não seja membro desses grupos. Esta função é a única que pode criar, editar e eliminar grupos.
- Um gestor supervisiona os moderadores, verifica as conversas e reúne estatísticas. Uma pessoa com esta função tem acesso apenas aos colaboradores (e ao conteúdo relacionado) com os quais partilha a participação em grupos, de acordo com os direitos da função atribuída. Uma pessoa com esta função vê apenas os grupos de que é membro.
- Um moderador supervisiona os operadores, verifica as conversas e vê todas as interações com os clientes. Uma
  pessoa com esta função tem acesso apenas ao conteúdo dos colaboradores com os quais partilha a
  participação em grupos, de acordo com os direitos da função atribuída. Uma pessoa com esta função vê
  apenas os grupos de que é membro.
- Um moderador com restrições supervisiona os operadores e verifica as conversas, mas apenas num número restrito de projetos. Uma pessoa com esta função tem acesso apenas ao conteúdo dos colaboradores que fazem parte do mesmo projeto. A visibilidade de um colaborador com esta função é limitada a projetos e aos conteúdos relacionados. Um moderador com restrições não tem acesso a grupos.
- Um operador sénior supervisiona uma equipa de operadores com os quais partilha a participação em grupos, participa em verificações de conversas e reúne estatísticas de operadores. Uma pessoa com esta função tem acesso apenas ao conteúdo dos colaboradores com os quais partilha a participação em grupos, de acordo com os direitos da função atribuída. Uma pessoa com esta função vê apenas os grupos de que é membro.
- Um operador aconselha os clientes. Uma pessoa com esta função tem acesso apenas ao conteúdo dos colaboradores com os quais partilha a participação em grupos, de acordo com os direitos da função atribuída. Uma pessoa com esta função vê apenas os grupos de que é membro.

| AD                                                                           | MINISTRADOR | GESTOR | MODERADOR,<br>MODERADOR<br>COM<br>RESTRIÇÕES | OPERADOR<br>SÉNIOR | OPERADOR |
|------------------------------------------------------------------------------|-------------|--------|----------------------------------------------|--------------------|----------|
| Estatísticas                                                                 | ~           | ~      | ~                                            | √                  | √        |
| Estatísticas →<br>Estatísticas<br>completas                                  | V           | V      | √/X                                          | ×                  | ×        |
| Estatísticas →<br>Operadores →<br>Turnos encerrados                          | 1           | 1      | 1                                            | 1                  | √        |
| Estatísticas $\rightarrow$ Operadores<br>$\rightarrow$ Tempo do operador     | 1           | √      | ✓                                            | √                  | √        |
| Estatísticas $\rightarrow$ Operadores<br>$\rightarrow$ Atividade do operador | ✓           | ✓      | ✓                                            | √                  | √        |
| Estatísticas →<br>Colaboradores                                              | V           | V      | 1                                            | ×                  | ×        |

Tabela 3-1 Acesso às páginas de acordo com a função do colaborador

| AD                                                  | MINISTRADOR | GESTOR | MODERADOR,<br>MODERADOR<br>COM<br>RESTRIÇÕES | OPERADOR<br>SÉNIOR | OPERADOR |
|-----------------------------------------------------|-------------|--------|----------------------------------------------|--------------------|----------|
| Estatísticas → Chatbot                              | ✓           | √      | ~                                            | ×                  | ×        |
| Relatórios                                          | ✓           | √      | ~                                            | ×                  | ×        |
| Relatórios → Relatório do<br>histórico de conversas | √           | √      | √                                            | ×                  | ×        |
| Histórico de conversas                              | ✓           | ✓      | ~                                            | ✓                  | ✓        |
| Colaboradores →<br>Lista de colaboradores           | √           | V      | √                                            | V                  | ×        |
| Frases rápidas                                      | ✓           | ✓      | ~                                            | ~                  | ✓        |
| Notificações                                        | ✓           | ~      | ~                                            | ~                  | ~        |

#### Tabela 3-1 Acesso às páginas de acordo com a função do colaborador

## 4. Estatísticas

Uma secção do menu para visualizar dados relativos a um período.

## 4.1. Estatísticas completas

Uma página de resumo que apresenta as principais estatísticas.

Por predefinição, é apresentado um resumo dos últimos três dias. A página contém filtros 💟 para filtrar por projeto, idioma, país de registo e intervalo de tempo.

Tabela 4-1 Principais estatísticas

A parte superior da página contém estatísticas básicas.

| NOME               | DESCRIÇÃO                                                                                       | FÓRMULA                                                                                                    |
|--------------------|-------------------------------------------------------------------------------------------------|----------------------------------------------------------------------------------------------------|
| Offered chats      | O número de conversas em que o cliente ou o<br>bot ligou a um operador.                         | $OC = \sum D_{op}$ , em que $D_{op}$ é um diálogo em que o cliente ou o bot ligou a um operador.                                                                                                    |
| Handled chats      | O número de conversas que foram<br>encerradas como <b>Resolvidas</b> ou<br><b>Respondidas</b> . | $= \sum_{HC} (D_{Res} + D_{Ans})$<br>em que<br>$D_{Ans}$<br>- é uma conversa com o estado<br><b>Respondida</b> .<br>$D_{Res}$<br>- é uma conversa com o<br>estado <b>Resolvida</b> que foi atribuída a, pelo<br>menos, um operador.                                |
| SL (Service Level) | % de pedidos processados durante o<br>período de 300 segundos na fila de espera.                | $= \frac{\sum (D_{ResFast} + D_{AnsFast})}{\sum (D_{Ans} + D_{Res} + D_{AnsFast})}$<br>em que<br>$D_{AnsFast}$<br>é uma conversa com o<br>estado <b>Respondida</b> que o primeiro operador<br>abriu pela primeira vez menos de 301<br>segundos após a sua receção. |

| NOME                     | DESCRIÇÃO                                                  | FÓRMULA                                                                                                    |
|--------------------------|------------------------------------------------------------|----------------------------------------------------------------------------------------------------|
|                          |                                                            | $D_{ResFast}$ é uma conversa com o estado <b>Resolvida</b> que o primeiro operador abriu pela primeira vez menos de 301 segundos após a sua receção. |
|                          |                                                            | $D_{Ans} \ -$ é uma conversa com o estado <b>Respondida</b> .                                                                                        |
|                          |                                                            | $D_{Res}$ — é uma conversa com o estado <b>Resolvida</b> que foi atribuída a, pelo menos, um operador.                                               |
|                          |                                                            | $D_{Mis}$ — é uma conversa com o estado<br><b>Não respondida</b> que foi atribuída a, pelo<br>menos, um operador.                                    |
|                          |                                                            | <u>AB — </u>                                                                                                    |
|                          | % de pedidos não respondidos em relação ao total recebido. | $\sum (D_{Mis}) = \sum (D_{Ans} + D_{Res} + I)$                                                                                                    |
|                          |                                                            | em que                                                                                                    |
| AR (Abandonment<br>Rate) |                                                            | D <sub>Ans</sub><br>– é uma conversa com o estado<br><b>Respondida</b> .                                                                             |
|                          |                                                            | $D_{Res}$ – é uma conversa com o estado <b>Resolvida</b> que foi atribuída a, pelo menos, um operador.                                               |
|                          |                                                            | $D_{Mis}$ — é uma conversa com o estado<br><b>Não respondida</b> que foi atribuída a, pelo<br>menos, um operador.                                    |

| NOME               | DESCRIÇÃO                                       | FÓRMULA                                                                                                    |
|--------------------|-------------------------------------------------|----------------------------------------------------------------------------------------------------|
|                    | % de pedidos não respondidos na fila de espera. | $MisFQ = \frac{\sum (D_{MisNot})}{\sum (D_{Ans} + D_{Res})}$                                                                                                    |
| Missed from queue  |                                                 | em que<br>$D_{MisNoOp}$<br>é uma conversa com o<br>estado <b>Não respondida</b> na qual o cliente ou<br>o bot ligou a um operador, mas nenhum foi<br>adicionado.<br>$D_{Ans}$<br>– é uma conversa com o estado<br><b>Respondida</b> .<br>$D_{Res}$ |
|                    |                                                 | - é uma conversa com o<br>estado <b>Resolvida</b> que foi atribuída a, pelo<br>menos, um operador.<br>$D_{Mis}$<br>- é uma conversa com o estado<br><b>Não respondida</b> em que o cliente ou o bot<br>ligou a um operador.                        |
|                    | % de pedidos não respondidos pelos operadores.  | $MisOp = rac{\sum(D_{Mis})}{\sum(D_{Ans}+D_{Res}-1)}$ em que                                                                                                    |
| Missed by operator |                                                 | $D_{Ans}$<br>– é uma conversa com o estado<br><b>Respondida</b> .<br>$D_{Res}$<br>– é uma conversa com o<br>estado <b>Resolvida</b> que foi atribuída a, pelo<br>menos, um operador.                                                               |
|                    |                                                 | $D_{Mis}$ — é uma conversa com o estado<br><b>Não respondida</b> que foi atribuída a, pelo<br>menos, um operador.                                                                                                    |

| NOME                           | DESCRIÇÃO                                                                 | FÓRMULA                                                                                                    |
|--------------------------------|---------------------------------------------------------------------------|----------------------------------------------------------------------------------------------------|
| Resolved contacts              | % de pedidos com o estado <b>Resolvido</b> .                              | $\begin{split} & \sum(D_{Res}) \\ ReCo = \overline{\sum}(D_{Ans} + D_{Res}) \\ \text{em que} \\ & D_{Res} \\ & - \text{ \acute{e} uma conversa com o} \\ \text{estado Resolvida que foi atribuída a, pelo} \\ \text{menos, um operador.} \\ & D_{Ans} \\ & - \text{ \acute{e} uma conversa com o estado} \\ & \text{Respondida.} \end{split}$                                                                                                    |
| AHT (Average<br>Handling Time) | A duração média de processamento de uma<br>conversa pela equipa de apoio. | $\begin{split} HT = Date_2 Date_1 \\ , \text{ em que} \\ Date_1 \\ - \text{ é a hora em que o primeiro } \\ \text{operador leu a conversa pela primeira vez.} \\ Date_2 \\ - \text{ é a hora em que a conversa foi encerrada.} \\ \\ \underbrace{\sum(HT)}_{AHT} = \underbrace{\sum(D_{Ans} + D_{Res})}_{\text{em que}} \\ HT \\ - \text{ é o período durante o qual a conversa esteve em curso.} \\ D_{Res} \\ - \text{ é uma conversa com o estado } \\ \\ D_{Ans} \\ - \text{ é uma conversa com o estado } \\ \\ \\ \\ \\ \\ \\ \\ \\ \\ \\ \\ \\ \\ \\ \\ \\ \\ $ |
| Response time                  | Tempo médio da primeira resposta.                                         | $T_{Res} = Date_2 - Date_1$ , em que                                                                                                    |

| NOME          | DESCRIÇÃO              | FÓRMULA                                                                                                    |
|---------------|------------------------|----------------------------------------------------------------------------------------------------|
|               |                        | $\begin{array}{c} Date_2 \\ & - \text{ a hora da primeira} \\ \text{mensagem do primeiro operador na conversa.} \\ Date_1 \\ & - \text{ a hora da primeira chamada} \\ \text{para o operador realizada por um bot ou um cliente.} \\ \\ & \\ RT = \overline{\sum (D_{Ans})} \\ \text{em que} \\ & \text{fres} \\ & - \text{ é o tempo decorrido até ao pedido ser colocado na fila de espera e ser lido pelo primeiro operador.} \\ & \\ D_{Res} \\ & - \text{ é uma conversa com o estado Resolvida que foi atribuída a, pelo menos, um operador.} \\ & \\ D_{Ans} \\ & - \text{ é uma conversa com o estado Respondida.} \\ \end{array}$ |
| Reaction time | Tempo médio de reação. | $\begin{split} T_{R=}Date_{2}Date_{1} & \text{, em que} \\ Date_{2} & - \text{ é a hora da primeira} \\ \text{mensagem de qualquer operador.} \\ Date_{1} & - \text{ é a hora em que o primeiro} \\ \text{operador leu a conversa pela primeira vez.} \\ \\ ReT=& \overline{\sum(D_{Ans}+D_{Res})} \\ \text{em que} & \text{,} \end{split}$                                                                                                    |

| NOME            | DESCRIÇÃO                                                                    | FÓRMULA                                                                                                    |
|-----------------|------------------------------------------------------------------------------|----------------------------------------------------------------------------------------------------|
|                 |                                                                              | $T_R$ $-é o período decorrido entre a primeira leitura da conversa e a primeira resposta para conversas com o estado Resolvida e Respondida que foram atribuídas a, pelo menos, um operador. D_{Res} -é uma conversa com o estado Resolvida que foi atribuída a, pelo menos, um operador. D_{Ans} -é uma conversa com o estado Respondida.$                                                                                                    |
| Close-wait Time | O tempo médio decorrido até ao<br>coceramento de uma conversa.               | $T_{Cw} = Date_2 Date_1$ , em que<br>$Date_2$ - é a hora em que o<br>operador clica no botão Marcar como<br>resolvida.<br>$Date_1$ - é a hora da última<br>mensagem do cliente ou do operador na<br>conversa.<br>$CwT = \sum(T_{Cw})$ , em que<br>$T_{Cw}$ é o período decorrido entre a<br>última mensagem na conversa e o clique no<br>botão Marcar como resolvida.<br>$D_{Res}$ é uma conversa com o estado<br>Resolvida que foi atribuída a, pelo menos,<br>um operador. |
| Queue Wait Time | O tempo médio que uma conversa aguarda na<br>fila de espera por um operador. | $T_{QW} = Date_2 \_ Date_1$ , em que                                                                                                    |

| NOME | DESCRIÇÃO | FÓRMULA                                                                                                    |
|------|-----------|----------------------------------------------------------------------------------------------------|
|      |           | $\begin{array}{l} Date_{2} & - \mbox{ é a hora em que o primeiro operador leu a conversa pela primeira vez.} \\ Date_{1} & - \mbox{ é a hora do primeiro pedido para selecionar um operador.} \\ \hline & & \\ QWT = \sum (T_{QW}) \\ QWT = \sum (D_{Ans} + D_{Res}) \\ \mbox{ em que } \\ T_{QW} & - \mbox{ é o período decorrido entre o pedido para selecionar um operador e a primeira leitura, para conversas com o estado Resolvida ou Respondida. \\ \hline & D_{Res} & - \mbox{ é uma conversa com o estado Resolvida que foi atribuída a, pelo menos, um operador. \\ \hline & D_{Ans} & -\mbox{ é uma conversa com o estado Respondida. \\ \end{array}$ |

Na parte central da página, existe um gráfico de resoluções de conversas com os níveis de serviço, as conversas processadas e as taxas de abandono.

| NOME               | DESCRIÇÃO                                                                                    | FÓRMULA                                                                                                    |         |
|--------------------|----------------------------------------------------------------------------------------------|----------------------------------------------------------------------------------------------------|---------|
|                    | O número de conversas processadas<br>durante o período de 300 segundos na fila<br>de espera. | $SL_{count} = \sum (D_{ResFast} + D)$                                                                                           | AnsFast |
| SL (Service Level) |                                                                                              | em que $D_{AnsFast}$ é uma conversa com o estado <b>Respondida</b> que o primeiro operador abriu pela primeira vez menos de 301 |         |
|                    |                                                                                              | segundos após a sua receção.                                                                                                    |         |

#### Tabela 4-2 Como são calculados os indicadores do gráfico

#### Tabela 4-2 Como são calculados os indicadores do gráfico

| NOME             | DESCRIÇÃO                                                                                                    | FÓRMULA                                                                                                    |      |
|------------------|----------------------------------------------------------------------------------------------------|----------------------------------------------------------------------------------------------------|------|
|                  |                                                                                                    | $D_{ResFast}$ é uma conversa com o estado <b>Resolvida</b> que o primeiro operador abriu pela primeira vez menos de 301 segundos após a sua receção.                                                                                                    |      |
| Handled chats    | O número de conversas que foram<br>encerradas como <b>Resolvidas</b> ou<br><b>Respondidas</b> e cujo processamento<br>demorou 300 ou mais segundos após<br>serem colocadas na fila de espera. | $\begin{split} HC_{count} &= \sum (D_{ResSlow} + D) \\ \text{em que} \\ D_{AnsSlow} \\ &- \text{é uma conversa com} \\ \text{o estado Respondida que o primeiro} \\ \text{operador abriu pela primeira vez mais de} \\ 300 \text{ segundos após a sua receção.} \\ D_{ResSlow} \\ &- \text{é uma conversa com} \\ \text{o estado Resolvida que o primeiro operador} \\ \text{abriu pela primeira vez mais de 300} \\ \text{segundos após a sua receção.} \end{split}$ | AnsS |
| Abandonment rate | O número de pedidos não respondidos em<br>que o cliente ou o bot ligou a um operador.                                                                                                    | $AR_{count} = \sum_{i=1}^{i} (D_{Mis})$ , em que<br>$D_{Mis}$ é uma conversa com o estado<br><b>Não respondida</b> na qual o cliente ou o bot<br>ligou a um operador.                                                                                                    |      |

As estatísticas relativas à satisfação do cliente são apresentadas a seguir ao gráfico.

#### Tabela 4-3 CX metrics

| NOME              | DESCRIÇÃO                                                                          | FÓRMULA                                                                        |
|-------------------|------------------------------------------------------------------------------------|--------------------------------------------------------------------------------|
| Amount of clients | O número de clientes que responderam a perguntas sobre a qualidade do atendimento. | $AoC=\!\!\!\!\!\!\!\!\!\!\!\!\!\!\!\!\!\!\!\!\!\!\!\!\!\!\!\!\!\!\!\!\!\!\!\!$ |

#### Tabela 4-3 CX metrics

| NOME                                  | DESCRIÇÃO                                                                   | FÓRMULA                                                                                                    |
|---------------------------------------|-----------------------------------------------------------------------------|----------------------------------------------------------------------------------------------------|
|                                       |                                                                             | $D_{Rated}$ é uma conversa com o estado Resolvida que foi classificada pelo cliente.                                                                                                    |
| RR (Response Rate)                    | % de clientes que responderam a perguntas sobre a qualidade do atendimento. | $\begin{split} & \sum (D_{Rated}) \\ & RR = \sum (D_{Res}) \\ & , \text{ em que} \\ & D_{Rated} \\ & \text{é uma conversa com o estado} \\ & \text{Resolvida que foi classificada pelo cliente.} \\ & D_{Res} \\ & \text{é uma conversa com o estado} \\ & \text{Resolvida que foi atribuída a, pelo menos,} \\ & \text{um operador.} \end{split}$ |
| FCR (First Call<br>Resolution)        | % de clientes que afirmam que o seu<br>problema ficou plenamente resolvido. | $FCR = \frac{\sum (D_{Resolved})}{\sum (D_{Rated})}$ , em que<br>$D_{Resolved}$ é uma conversa com o<br>estado <b>Resolvida</b> para a qual o cliente<br>indicou que o seu problema ficou resolvido.<br>$D_{Rated}$ é uma conversa com o estado<br><b>Resolvida</b> , na qual o cliente respondeu se a<br>sua questão ficou ou não resolvida.      |
| CSAT (Customer<br>Satisfaction Score) | % de clientes satisfeitos com o<br>atendimento.                             | $\begin{array}{c} \displaystyle \sum(D_{Resolved})\\ CSAT = \displaystyle \sum(D_{Rated})\\ \text{em que} & ,\\ D_{Resolved} & \\ \text{é uma conversa com o}\\ \text{estado Resolvida, à qual o cliente atribuiu}\\ \text{uma classificação de 4 ou 5.} \end{array}$                                                                              |

#### Tabela 4-3 CX metrics

| NOME | DESCRIÇÃO | FÓRMULA                                                                                                    |
|------|-----------|----------------------------------------------------------------------------------------------------|
|      |           | $D_{Rated}$ é uma conversa com o estado<br><b>Resolvida</b> , à qual o cliente atribuiu uma<br>classificação. |

Na parte inferior da página, são apresentados gráficos com classificações do apoio ao cliente. Aplicam-se à totalidade da conversa e não a um operador específico. As respostas à pergunta são apresentadas à esquerda. "Resolvemos o seu problema?" (First Call Resolution). À direita, é apresentado um gráfico de barras com classificações de um a cinco, o número de classificações em cada categoria e uma visualização do Nível de Satisfação dos Clientes.

### 4.3. Operadores

Um item de menu que contém páginas com estatísticas dos operadores.

#### 4.3.1. Turnos encerrados

Uma página para visualizar as principais estatísticas relativas a turnos encerrados

de operadores. A página contém filtros 💟 para filtrar por intervalo de tempo,

grupo e operador.

| NOME                                         | DESCRIÇÃO                                                                                       | FÓRMULA                                                                                    |
|----------------------------------------------|-------------------------------------------------------------------------------------------------|--------------------------------------------------------------------------------------------|
| Operador                                     | A alcunha e o nome de utilizador do<br>operador.                                                |                                                                                            |
| Turnos                                       | Lista de turnos do operador durante o<br>período                                                |                                                                                            |
| Tempo online                                 | O tempo durante o qual o operador esteve<br>no estado "Online".                                 |                                                                                            |
| Tempo em pausa                               | O tempo durante o qual o operador esteve<br>no estado "Em pausa".                               |                                                                                            |
| Processadas<br>(Resolvidas +<br>Respondidas) | O número de conversas que foram<br>encerradas como <b>Resolvidas</b> ou<br><b>Respondidas</b> . | $HC = \sum (D_{Res} + D_{Ans})$ , em que $D_{Ans}$ é uma conversa com o estado Respondida. |

| NOME            | DESCRIÇÃO                                                                                                    | FÓRMULA                                                                                                    |  |
|-----------------|----------------------------------------------------------------------------------------------------|----------------------------------------------------------------------------------------------------|--|
|                 |                                                                                                    | $D_{Res}$ é uma conversa com o estado <b>Resolvida</b> que foi atribuída a, pelo menos, um operador.               |  |
| Resolvidas      | O número de conversas que o operador<br>encerrou manualmente. Aplica-se mesmo<br>que o operador não tenha enviado<br>qualquer resposta ao cliente na conversa.<br>As conversas inibidas também são<br>consideradas como resolvidas. |                                                                                                    |  |
| Ignoradas       | O número de conversas em que um<br>operador visualizou, pelo menos, uma<br>mensagem, mas não deixou qualquer<br>resposta ao cliente, não fechou a<br>conversa manualmente nem a transferiu<br>para outro operador.                  |                                                                                                    |  |
| Não respondidas | O número de conversas em que um<br>operador não visualizou as mensagens,<br>não deixou qualquer resposta ao cliente,<br>não fechou o diálogo manualmente nem<br>transferiu a conversa para outro<br>operador.                       |                                                                                                    |  |
| Transferidas    | O número de conversas que um operador<br>transferiu para outro operador.                                                                                                    |                                                                                                    |  |
| Sem erros       | O número de conversas para as quais o<br>operador recebeu a classificação "Sem<br>erros" durante uma verificação.                                                                                                    |                                                                                                    |  |
| Recomendação    | O número de conversas para as quais o<br>operador recebeu a classificação<br>"Recomendação" durante uma<br>verificação.                                                                                                    |                                                                                                    |  |
| Erro            | O número de conversas para as quais o<br>operador recebeu a classificação "Erro"<br>durante uma verificação.                                                                                                    |                                                                                                    |  |
| AHT             | A duração média do<br>processamento de conversas pela<br>equipa de apoio.                                                                                                    | $HT = Date_2 Date_1$ , em que<br>$Date_1$ é a hora em que o primeiro operador leu<br>a conversa pela primeira vez. |  |

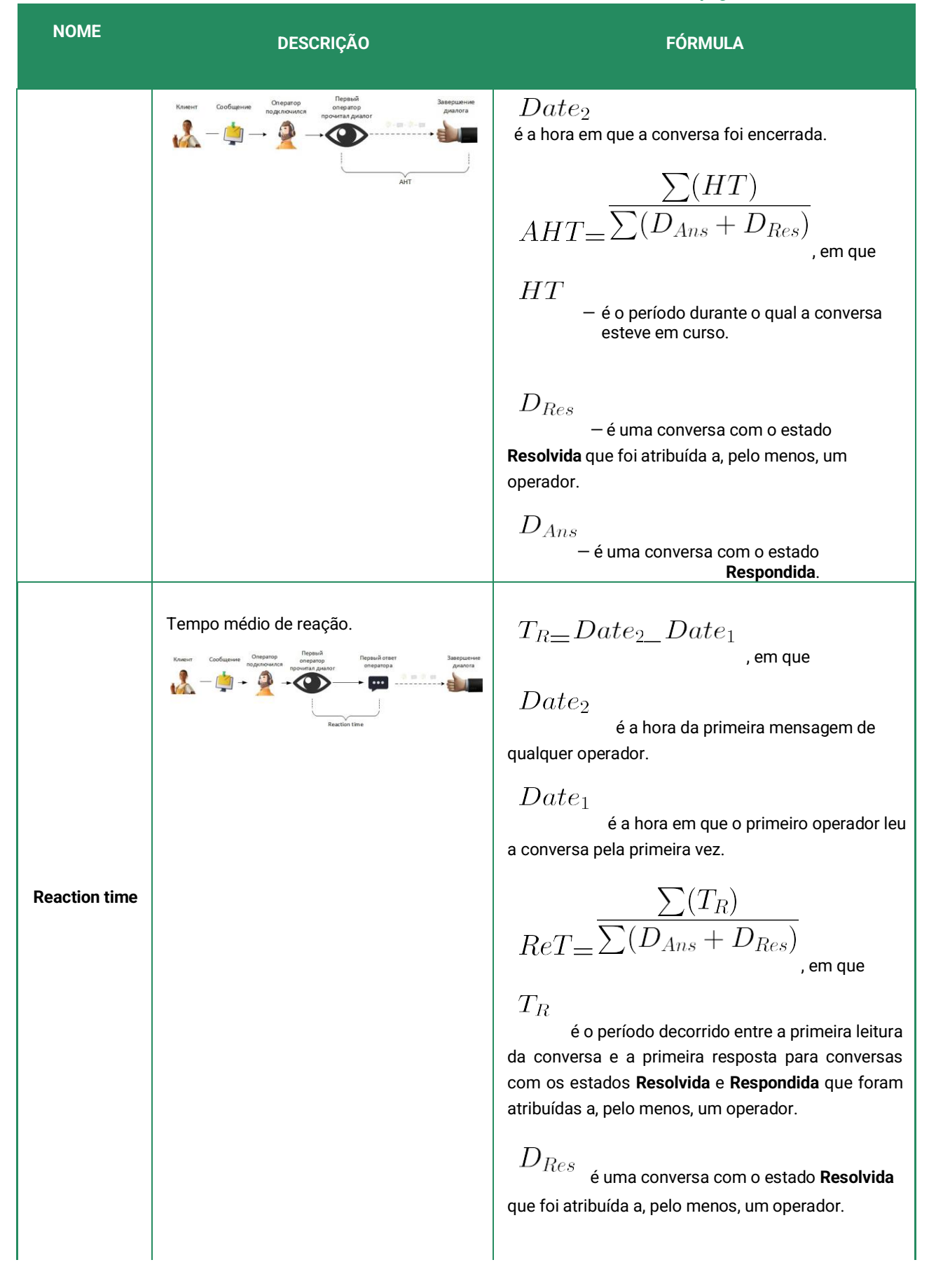

| NOME                | DESCRIÇÃO                                                                   | FÓRMULA                                                                                                    |
|---------------------|-----------------------------------------------------------------------------|----------------------------------------------------------------------------------------------------|
|                     |                                                                             | $D_{Ans}$ é uma conversa com o estado <b>Respondida</b> .                                                                                                    |
| Close-<br>wait Time | O tempo médio decorrido até ao         Image: construction de uma conversa. | $\begin{array}{c} T_{Cw} = Date_2 \_ Date_1 \\ , \mbox{ em que} \\ \\ Date_2 \\ - \mbox{ é a hora em que o operador clica no botão} \\ \mbox{Marcar como resolvida.} \\ \\ Date_1 \\ - \mbox{ é a hora da última mensagem do cliente ou do operador na conversa.} \\ \\ \\ CwT = \frac{\sum(T_{Cw})}{\sum(D_{Res})} \\ , \mbox{ em que} \\ \\ \\ T_{Cw} \\ - \mbox{ é o período decorrido entre a última mensagem na conversa e o clique no botão Marcar como resolvida.} \\ \\ \\ D_{Res} \\ - \mbox{ é uma conversa com o estado Resolvida que foi atribuída a, pelo menos, um operador.} \end{array}$ |
| FCR                 | % de clientes que afirmam que o seu<br>problema ficou plenamente resolvido. | $\begin{array}{c} \sum(D_{Resolved})\\ FCR = \sum(D_{Rated})\\ & \text{, em que} \\ D_{Resolved}\\ & \text{é uma conversa com o estado} \\ \textbf{Resolvida para a qual o cliente indicou que o seu}\\ & \text{problema ficou resolvido.} \\ D_{Rated}\\ & \text{é uma conversa com o estado} \\ \textbf{Resolvida, na qual o cliente respondeu se a sua}\\ & \text{questão ficou ou não resolvida.} \end{array}$                                                                                                    |

| NOME | DESCRIÇÃO                                       | FÓRMULA                                                                                                    |
|------|-------------------------------------------------|----------------------------------------------------------------------------------------------------|
| CSAT | % de clientes satisfeitos com o<br>atendimento. | $\begin{array}{c} \displaystyle \sum(D_{Resolved}) \\ CSAT = \displaystyle \sum(D_{Rated}) \\ & \text{, em que} \\ D_{Resolved} \\ & \text{é uma conversa com o estado} \\ \textbf{Resolvida, à qual o cliente atribuiu uma classificação} \\ de 4 ou 5. \\ D_{Rated} \\ & \text{é uma conversa com o estado} \\ \textbf{Resolvida, à qual o cliente atribuiu uma classificação.} \end{array}$ |
|      |                                                 |                                                                                                    |

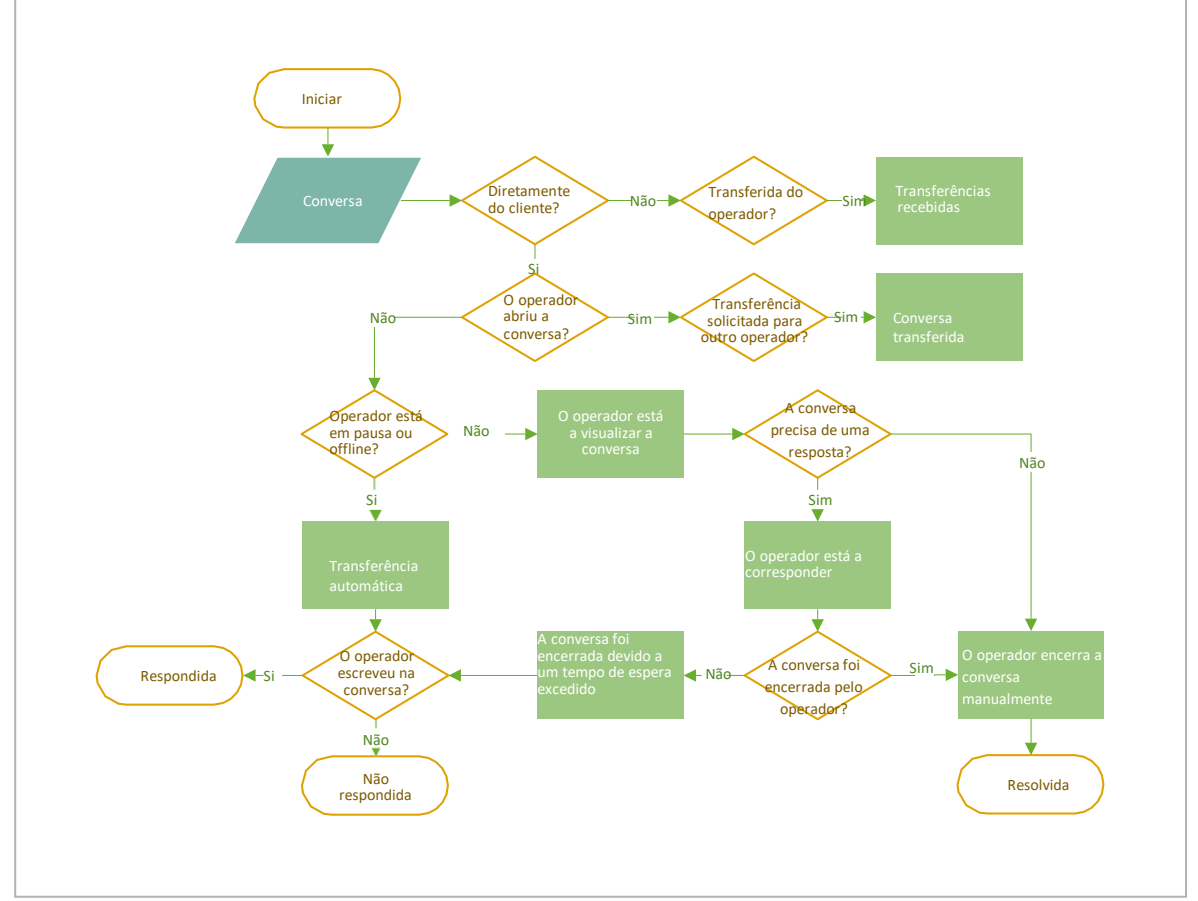

Figura 1 4-1 Sistema para determinar as estatísticas do operador relativas a uma conversa

#### 4.3.2. Tempo do operador

Uma página com uma tabela de estatísticas sobre o período em que o operador trabalhou. A página contém filtros 💟 para filtrar por intervalo de tempo, grupo e operador.

Tabela 4-6 Colunas da página "Tempo do operador"

| NOME        | DESCRIÇÃO                                                                                                    |  |
|-------------|----------------------------------------------------------------------------------------------------|--|
| Operador    | Nome e nome de utilizador do operador.                                                                                                    |  |
| Turnos      | O número de turnos trabalhados no período selecionado. As datas de início do primeiro e do<br>último turno na seleção.<br>Nota:<br>Para uma visualização pormenorizada dos turnos, clique no número que reflete o número<br>de turnos. |  |
| Trabalhadas | O número de horas trabalhadas.                                                                                                    |  |
| Em pausa    | O tempo passado em pausa.                                                                                                    |  |
| Offline     | O tempo passado offline.                                                                                                    |  |

#### 4.3.3. Atividade do operador

Uma página para visualizar estatísticas sobre a distribuição das horas de trabalho dos operadores.

- Os períodos em que o operador esteve online são apresentados a verde.
- Os períodos em que o operador esteve offline são apresentados a cinzento.
- Os períodos em que o operador esteve em pausa são apresentados a amarelo.

Estão disponíveis filtros 💟 por data, projeto, idioma, dispositivo, grupo e operadores.

#### Tabela 4-7 Colunas das estatísticas da atividade do operador

| NOME     | DESCRIÇÃO                                            |  |
|----------|------------------------------------------------------|--|
| Operador | O nome (alcunha) e o nome de utilizador do operador. |  |
| Estado   | O estado atual.                                      |  |
| Gráfico  | Visualização dos estados do operador num período.    |  |

### 4.4. Colaboradores

Página para visualizar estatísticas sobre os colaboradores com as funções Administrador, Gestor, Moderador, Moderador com restrições ou Operador sénior. A página contém filtros var filtrar por colaborador e intervalo de tempo.

#### Tabela 4-8 Colunas da página "Colaboradores"

| NOME                  |              | DESCRIÇÃO                                                                                                    |
|-----------------------|--------------|----------------------------------------------------------------------------------------------------|
| Colaboradores         |              | A alcunha e o nome de utilizador do colaborador.                                                                                                    |
| Turnos                |              | Turnos do colaborador por dia (início e fim do turno).<br>Nota:<br>Os turnos dos colaboradores com a função <b>Operador</b> são apresentados em <b>Estatísticas → Operadores → Turnos encerrados</b> . |
| Conversas lidas       |              | O número de conversas que o colaborador abriu.                                                                                                    |
| Operadores verificado | )S           | O número de conversas classificadas pelo colaborador.                                                                                                    |
| Verificações          | Erro         | O número de conversas com uma classificação <b>Erro</b> .                                                                                                    |
|                       | Sem erros    | O número de conversas com uma classificação <b>Sem erros</b> .                                                                                                    |
|                       | Recomendação | O número de conversas com uma classificação <b>Recomendação</b> .                                                                                                    |

### 4.5. Chatbot

Uma página para visualizar as estatísticas dos chatbots internos e externos.

Para selecionar o bot sobre o qual pretende obter estatísticas, clique no menu pendente junto ao cabeçalho.

A página contém filtros 🔽 para filtrar por projeto, idioma, país de registo e intervalo de tempo. São

apresentadas várias estatísticas na parte superior da página.

|               |                                  | Tabela 4-9 Estatísticas do chatbot |
|---------------|----------------------------------|------------------------------------|
| NOME          | DESCRIÇÃO                        | FÓRMULA                            |
| Offered chats | O número de conversas com o bot. | $OC = \sum D_{bot}$ , em que       |

#### Tabela 4-9 Estatísticas do chatbot

| NOME                                 | DESCRIÇÃO                                                           | FÓRMULA                                                                                                    |
|--------------------------------------|---------------------------------------------------------------------|----------------------------------------------------------------------------------------------------|
|                                      |                                                                     | $D_{bot}$ é uma conversa em que o cliente interagiu com o bot.                                                                                                    |
| Resolved<br>by bot                   | % de pedidos resolvidos pelo bot sem a participação de um operador. | $\begin{split} ResByBot &= (\frac{\sum D_{Bot_Only}}{\sum D_{Bot_All}}) & \cdot & \\ \text{em que} & & \\ D_{Bot_Only} & \\ \text{et uma conversa envolvendo um bot e que decorre sem a participação de um operador.} \\ D_{Bot_All} & \\ & \text{é qualquer conversa que envolva um bot.} \end{split}$                                                    |
| AHT<br>(Average<br>Handling<br>Time) | O tempo médio que um bot demora a processar uma conversa.           | $HT = Date_2 Date_1$ , em que<br>$Date_1$ – é a hora da primeira mensagem do bot.<br>$Date_2$ – é a hora em que a conversa foi<br>encerrada ou transferida para o operador.<br>$IT = \sum_{DBot_All} DBot_All$ , em que<br>HT é o período durante o qual a conversa esteve<br>en curso com o bot.<br>$D_{Bot_All}$ é qualquer conversa que envolva um bot. |
| Reaction time                        | O tempo médio de reação do bot.                                     | $T_R \_ Date_2 \_ Date_1$ , em que $Date_2$ é a hora da primeira mensagem do bot.                                                                                                    |

#### Tabela 4-9 Estatísticas do chatbot

| NOME             | DESCRIÇÃO                                       | FÓRMULA                                                                                                    |
|------------------|-------------------------------------------------|----------------------------------------------------------------------------------------------------|
|                  | Ksuehr Coodquesse for Ormer form                | $\begin{array}{l} Date_1 \\ \text{é a hora da primeira mensagem do cliente.} \\ \\ RT = \overbrace{\sum D_{Bot_All}}^{\sum T_R} \\ \text{f o período decorrido entre a primeira} \\ \\ \text{mensagem do cliente e a primeira mensagem do bot.} \\ \\ D_{Bot_All} \\ \\ \text{é qualquer conversa que envolva um bot.} \end{array}$                                                                                                    |
| Response<br>time | O tempo médio que o bot<br>demorou a responder. | $\begin{split} T_{Res} = Date_2 \_ Date_1 \\ , \text{ em que} \\ Date_2 \\ - \text{ é o tempo de resposta do bot.} \\ Date_1 \\ - \text{ é a hora da mensagem do cliente.} \\ RT = \frac{\sum T_{Res}}{N} \xrightarrow{T} \sum D_{Bot_All} \\ , \text{ em que} \\ T_{Res} \\ \text{ é o período decorrido entre a mensagem do cliente e resposta do bot.} \\ N \\ \text{ é o número de pausas.} \\ D_{Bot_All} \\ \text{ é qualquer conversa que envolva um bot.} \end{split}$ |

Existem dois gráficos na parte central da página: Critérios da sessão e Estado da sessão do bot.

Tabela 4-10 Critérios da sessão

| NOME  | DESCRIÇÃO                        |
|-------|----------------------------------|
| Total | O número de conversas com o bot. |

#### Tabela 4-10 Critérios da sessão

| NOME         | DESCRIÇÃO                                                            |
|--------------|----------------------------------------------------------------------|
| Sem operador | O número de conversas em que não foi necessário ligar a um operador. |
| Com operador | O número de conversas em que o bot ou o cliente ligou a um operador. |

#### Tabela 4-11 Estado da sessão do bot

| NOME                        | DESCRIÇÃO                                                                                                    |
|-----------------------------|----------------------------------------------------------------------------------------------------|
| Total                       | O número de conversas com o bot.                                                                                                |
| Resposta recebida           | O número de conversas em que o bot apresentou uma lista ou uma<br>intenção pronta para todas as perguntas do cliente.           |
| Parcialmente respondida     | O número de conversas em que o bot apresentou uma lista ou uma<br>intenção pronta apenas para algumas das perguntas do cliente. |
| Nenhuma resposta encontrada | O número de conversas em que o bot não conseguiu apresentar<br>intenções adequadas.                                             |

Na parte inferior da página é apresentado um gráfico com o desempenho do bot ao longo do tempo, bem como um gráfico das **10 principais etiquetas**.

#### Tabela 4-12 Desempenho do bot ao longo do tempo

| NOME                                                               | DESCRIÇÃO                                                                                                    |
|--------------------------------------------------------------------|----------------------------------------------------------------------------------------------------|
| Nenhuma resposta encontrada, sem<br>transferência para um operador | O número de conversas em que o bot não deu qualquer resposta às perguntas do cliente. Nenhum operador participou.                                                          |
| Nenhuma resposta encontrada, com<br>transferência para um operador | O número de conversas em que o bot não deu qualquer resposta às perguntas do cliente. O cliente ou o bot ligou a um operador.                                              |
| Parcialmente respondida, sem transferência<br>para um operador     | O número de conversas em que o bot apresentou uma lista ou uma<br>intenção pronta apenas para algumas das perguntas do cliente.<br>Nenhum operador participou.             |
| Parcialmente respondida, com transferência<br>para um operador     | O número de conversas em que o bot apresentou uma lista ou uma<br>intenção pronta apenas para algumas das perguntas do cliente. O<br>cliente ou o bot ligou a um operador. |
| Resposta recebida, sem transferência para<br>um operador           | O número de conversas em que o bot apresentou uma lista ou uma<br>intenção pronta para todas as perguntas do cliente. Nenhum<br>operador participou.                       |

#### Tabela 4-12 Desempenho do bot ao longo do tempo

| NOME                                                     | DESCRIÇÃO                                                                                                    |
|----------------------------------------------------------|----------------------------------------------------------------------------------------------------|
| Resposta recebida, com transferência para<br>um operador | O número de conversas em que o bot apresentou uma lista ou uma<br>intenção pronta para todas as perguntas do cliente. O cliente ligou a<br>um operador. |

#### Tabela 4-13 10 principais etiquetas

| NOME                                     | DESCRIÇÃO                                                                                |
|------------------------------------------|------------------------------------------------------------------------------------------|
| Etiqueta                                 | Etiqueta atribuída por um bot.                                                           |
| Número                                   | Número de vezes que o bot atribuiu a etiqueta a conversas durante o período selecionado. |
| Percentagem do número total de etiquetas | Utilização da etiqueta como percentagem do número total de etiquetas.                    |

## 5. Relatórios

Secção do menu para criar e transferir modelos de relatórios. Apenas os administradores têm acesso a todos os tipos de relatórios, com exceção do relatório do histórico de conversas. Enquanto o tipo de relatório não for selecionado, a página apresenta o seguinte texto: *Sem dados. Não selecionou um tipo de relatório*. Para começar a trabalhar com relatórios, tem de selecionar um tipo de relatório na lista geral de tipos de relatórios disponíveis:

• Relatório do histórico de conversas

Após a seleção do tipo de relatório, é apresentada uma tabela com informações sobre os relatórios criados. Contém as colunas descritas na tabela abaixo.

#### Tabela 5-1 Colunas do relatório

| NOME                     | DESCRIÇÃO                                                                                                    |
|--------------------------|----------------------------------------------------------------------------------------------------|
| Nome do relatório        | Seleção de relatórios disponíveis. O nome de um relatório do histórico de conversas contém uma hiperligação. Se clicar na ligação, é apresentado um menu lateral.                                                                                                    |
| Período do relatório     | <ol> <li>Indica o período especificado para o relatório, com o formato mm.dd.aaaa<br/>mm.dd.aaaa</li> <li>Não é apresentado para relatórios de colaboradores.</li> </ol>                                                                                                    |
| Data e hora do relatório | <ol> <li>É apresentada apenas para relatórios do histórico de conversas.</li> <li>É a data de envio do pedido para criar o relatório, no formato mm.dd.aaaa<br/>hh:mm.</li> </ol>                                                                                                    |
| Data de criação          | 1. Apresenta a data em que o relatório foi criado, no formato mm.dd.aaaa.<br>2. É possível efetuar ordenação.<br>3. Só não é apresentada para relatórios do histórico de conversas.                                                                                                    |
| Estado                   | <ul> <li>Preparação</li> <li>Indica que o sistema começou a criar o relatório.</li> <li>Na fila de espera</li> <li>Indica que o relatório está na fila de espera de criação.</li> <li>É apresentado um botão "Cancelar" junto aos relatórios com este estado.</li> <li>Em curso</li> <li>Indica que o sistema está a executar o processo de criação do relatório.</li> <li>É apresentado um botão "Cancelar" junto aos relatórios com este estado.</li> </ul> |

#### Tabela 5-1 Colunas do relatório

| NOME       | DESCRIÇÃO                                                                                                    |
|------------|----------------------------------------------------------------------------------------------------|
|            | <ul> <li>Em pausa</li> <li>É apresentada apenas para relatórios do histórico de conversas.</li> <li>É apresentada quando um colaborador clica no botão "Pausa".</li> <li>Erro</li> <li>Indica que ocorreu um erro ao criar o relatório.</li> <li>É apresentado um botão "Tentar novamente" junto aos relatórios com este estado.</li> <li>O botão não é apresentado para relatórios do histórico de conversas.</li> </ul> |
|            | <ul> <li>Cancelado</li> <li>Indica que o relatório foi cancelado por um colaborador.</li> <li>É apresentado um botão "Tentar novamente" junto aos relatórios com este estado.</li> <li>O botão não é apresentado para relatórios do histórico de conversas.</li> </ul>                                                                                                    |
| Comentário | <ul> <li>É apresentado apenas para relatórios do histórico de conversas.</li> <li>Apresenta o comentário adicionado durante a criação do relatório.</li> <li>O número máximo de carateres apresentados é 50.</li> <li>Se for superior a 50, o comentário tem de ser apresentado.</li> </ul>                                                                                                    |

## 5.1. Tipos de relatórios

### 5.1.1. Relatório do histórico de conversas

O conteúdo do relatório de conversas é apresentado abaixo.

Data de criação: MM/DD/AAAA ([fuso horário do colaborador]), [nome de utilizador do colaborador]
Informações sobre a conversa:
Data e hora em que a conversa foi criada: MM/DD/AAAA HH:MM ([fuso horário])
Cliente: [número de cliente]
ID externo do cliente: [ID externo do cliente, se tiver sessão iniciada] Projeto: [nome]
Versão Lite: [sim/não]
ID da conversa: [uuid da conversa]
Idioma: [nome] [(código ISO)]
Browser, SO: [versão do browser], [SO] Dispositivo: [nome do dispositivo]
Estado da conversa: [estado] Classificação
do cliente: [pontuação]
Etiquetas do operador: [etiqueta 1], [etiqueta 2],... [etiqueta n]

|       | Etiquetas do bot: [etiqueta 1], [etiqueta 2], [etiqueta n]                                             |
|-------|----------------------------------------------------------------------------------------------------|
|       | Consultores:                                                                                           |
|       | Consultor [Alcunha do operador 1]                                                                      |
|       | Consultor [Alcunha do operador 2]                                                                      |
|       | Consultor [Alcunha do operador n]                                                                      |
|       |                                                                                                    |
|       | Conversa:                                                                                              |
|       | Bot: [texto]                                                                                           |
|       | Se a resposta do bot contiver botões, estes são apresentados por baixo da mensagem do bot, no seguinte |
|       | formato: Botões: [Botão 1], [Botão 2], [Botão n]                                                       |
|       | Cliente [número de cliente]: [mensagem do cliente]                                                     |
|       | Se contiver um ficheiro, existirá uma ligação para o mesmo [alcunha do                                 |
|       | operador]: [mensagem do operador]                                                                      |
|       | Se contiver um ficheiro, existirá uma ligação para o mesmo. É apresentada uma                          |
| Nota: |                                                                                                    |

Cada mensagem contém a hora em que foi enviada.

#### 5.1.2. Relatórios de turnos no Reddy

Estes relatórios podem ser enviados a qualquer utilizador do Reddy se a opção **Relatórios de turnos** no perfil pessoal de um colaborador com a função **Operador** estiver definida como **Enviar**.

O conteúdo do relatório é apresentado abaixo.

Id do relatório de turno: [id do turno] - [número da página atual]/[total de páginas] Colaborador: [Nome] Formato da hora: UTC 00:00 Período: [mês/dia/ano (hora:minutos:segundos)] - [mês/dia/ano (hora:minutos:segundos)] Online: [hora.minutos.segundos] Offline: [horas.minutos.segundos] Em pausa: [horas.minutos.segundos] Projeto: [Nome] Conversas: [Número] Resolvidas: [Número] Resolvidas: [Número] Respondidas: [Número] Ignoradas: [Número] Ignoradas: [Número] Transferidas: [Número] Indicadores de tempo: Tempo médio de reação: [horas.minutos.segundos] Tempo médio de resposta: [horas.minutos.segundos] // Os dias são convertidos em horas. Os blocos relativos às conversas e aos indicadores de tempo não são apresentados se não tiverem valores ou se estes forem 0

#### Exemplo de relatório

ID do relatório de turno: 657ae4aaf103bf1f433a3fd1 - 1/1 Colaborador: nome de utilizador: a.turing, alcunha: Alan Turing Formato da hora: UTC 00:00 Período: 12/14/2023 (11:19:06) - 12/14/2023 (11:20:26) Online: 6 h 15 min 20 s Offline: 30 min 55 s Em pausa: 5 min 2 s Projeto: Save the World

Conversas: 10 Resolvidas: 8 Não respondidas: 1 Transferidas: 1

Indicadores de tempo: Tempo médio de reação: 5 s Tempo médio de resposta: 10 s

## 6. Histórico de conversas

Uma página com informações básicas sobre os pedidos dos clientes para efeitos de monitorização e controlo da qualidade das conversações dos operadores. A página apresenta a correspondência do cliente com o bot e os operadores da equipa de apoio. Estão disponíveis as seguintes opções de conversa:

- O cliente conversou com o bot e não ligou a um operador.
- O cliente conversou com o bot e depois ligou a um operador.
- O cliente não conversou com o bot e foi transferido de imediato para um operador.

A página apresenta as seguintes opções:

- Pesquisar por ID de conversa e de cliente, número de cliente e texto de mensagem. Para pesquisar, escreva na caixa existente na parte superior da página e prima *Enter*.
- Selecione as colunas a apresentar. Para configurar as colunas, clique em e e utilize as caixas de verificação para selecionar as colunas pretendidas. Por predefinição, são apresentadas as colunas Data e hora da conversa, Estado da conversa, Classificação do cliente, Operadores, Etiquetas do operador e Etiquetas do bot. As colunas Tempo de reação, Tempo médio de resposta, Tempo máximo de resposta e Problema resolvido também estão disponíveis.
- Filtragem de conversas para visualização. Para filtrar, clique em 🔽 e selecione as opções pretendidas.

#### Tabela 6-1 Filtros existentes na página Histórico de conversas

| NOME                         | DESCRIÇÃO                                                                                                    | EXEMPLOS DE VALORES                                                                                                    |
|------------------------------|----------------------------------------------------------------------------------------------------|----------------------------------------------------------------------------------------------------|
| Intervalo de<br>tempo        | A data e hora do período para o qual os dados devem ser obtidos.                                                                                            | 12/11/2023 00:00 -<br>12/16/2023 23:59                                                                                                    |
| Participantes<br>na conversa | Com quem o cliente conversou.                                                                                                    | • Bot<br>• Operador                                                                                                    |
| Lista de<br>chatbots         | Bots que participaram na conversa.                                                                                                    | Al_bot                                                                                                    |
| Estado do<br>chatbot         | O resultado da interação do cliente com o bot. O filtro não depende do<br>estado da conversa nem do facto de um operador estar a participar<br>na conversa. | <ul> <li>Resposta recebida – o<br/>bot encontrou uma<br/>resposta para todos os<br/>pedidos do cliente com<br/>opções ou uma<br/>correspondência de<br/>100% com a intenção<br/>original.</li> <li>Parcialmente respondida<br/>– o bot apenas foi capaz<br/>de responder a algumas<br/>das perguntas do cliente.<br/>Uma ou várias perguntas<br/>não foram respondidas.</li> </ul> |

#### Tabela 6-1 Filtros existentes na página Histórico de conversas

| NOME                                         | DESCRIÇÃO                                                                   | EXEMPLOS DE VALORES                                                                                                    |
|----------------------------------------------|-----------------------------------------------------------------------------|----------------------------------------------------------------------------------------------------|
|                                              |                                                                             | <ul> <li>Nenhuma resposta<br/>encontrada – o bot não<br/>conseguiu encontrar uma<br/>resposta para nenhuma<br/>das perguntas do cliente.</li> </ul> |
| Estado da<br>conversa                        | O estado atual da conversa.                                                 | <ul> <li>Respondida</li> <li>Em processamento</li> <li>Não respondida</li> <li>Nova</li> <li>Resolvida</li> </ul>                                   |
| Tipo de<br>mensagem                          | Se o perfil do cliente tem ou não a etiqueta VIP.                           | • VIP<br>• Não VIP                                                                                                    |
| País de registo                              | O país definido no perfil do cliente.                                       | Angola                                                                                                    |
| Projeto                                      | A origem da conversa.                                                       | Manhattan Project                                                                                                    |
| Idioma                                       | O idioma especificado nas definições da aplicação do cliente.               | Russo                                                                                                    |
| Dispositivo                                  | A aplicação ou o dispositivo que o cliente está a utilizar para o contacto. | App_iOS                                                                                                    |
| O problema do<br>cliente ficou<br>resolvido? | O resultado do inquérito sobre a qualidade do atendimento.                  | • Sim<br>• Não<br>• Sem resposta                                                                                                    |
| Classificação do<br>cliente                  | A classificação atribuída pelo cliente após a conclusão da conversa.        | <ul> <li>1</li> <li>2</li> <li>3</li> <li>4</li> <li>5</li> <li>Não classificada</li> </ul>                                                         |

| Tabela o TTTTTTO ENSIETTES HA bauma mistorico de conversa |
|-----------------------------------------------------------|
|-----------------------------------------------------------|

| NOME                            | DESCRIÇÃO                                                                                                    | EXEMPLOS DE VALORES                                                                                              |  |
|---------------------------------|----------------------------------------------------------------------------------------------------|----------------------------------------------------------------------------------------------------|--|
| Etiquetas do<br>operador        | iquetas do Etiquetas definidas pelos operadores.<br>operador                                                                                                   |                                                                                                    |  |
| Etiquetas do bot                | Etiquetas atribuídas por um bot.                                                                                                    | Apostaconfiança                                                                                                  |  |
| Estado da<br>verificação        | Se existe ou não um litígio ou se é necessário que um colaborador<br>verifique a classificação da conversa.                                                    | <ul> <li>Em litígio</li> <li>Verificação da<br/>classificação necessária</li> </ul>                              |  |
| Classificação da<br>verificação | A classificação atribuída por um colaborador em resultado da<br>verificação da conversa.                                                                       | <ul> <li>Erro</li> <li>Recomendação</li> <li>Sem erros</li> <li>Não classificada</li> </ul>                      |  |
| Filtros de colaboradores        |                                                                                                    |                                                                                                    |  |
| Grupo                           | Todos os colaboradores num grupo.                                                                                                    | Divisão Noroeste –                                                                                               |  |
| Operador                        | Lista dos operadores participantes em conversas.                                                                                                    | Alan Turing                                                                                                    |  |
| Estado do<br>operador           | O estado da conversa após a interação com o operador.          Aviso:         A seleção só está disponível quando o filtro <b>Operador</b> estiver preenchido. | <ul> <li>Respondida</li> <li>Ignorada</li> <li>Não respondida</li> <li>Resolvida</li> <li>Transferida</li> </ul> |  |
| Avaliador                       | Colaboradores envolvidos em verificações.                                                                                                    | Dmitri Mendeleev                                                                                                 |  |

### 6.1. Criar um relatório do histórico de conversas

É possível carregar informações sobre conversas, incluindo dados do cliente e as conversas reais entre o cliente e o operador e o bot, bem como anexos de ficheiros das conversas.

#### Para criar um relatório:

- 1. Aceda à página Histórico de conversas.
- 2. Utilize filtros. Para o efeito, clique em 🗹 e configure as definições necessárias.

Aviso: Para evitar tempos de exportação fracos, recomenda-se que não sejam exportadas mais de 50 000 conversas de cada vez.

3. Clique no botão Relatórios.

É apresentada a janela **Criar relatório**.

- 4. Se necessário, na janela Criar relatório:
  - a. Preencha o campo Descrição para facilitar a identificação do relatório na lista geral.
     O conteúdo deste campo será apresentado na página Relatórios quando selecionar o tipo de relatório Relatório do histórico de conversas.
  - b. Selecione a caixa de verificação Incluir ficheiros multimédia no relatório para incluir os anexos carregados pelo operador e pelo cliente quando o relatório for posteriormente transferido.
- 5. Clique em Criar relatório.

Nota:

Se vários colaboradores começarem simultaneamente a criar relatórios, estes serão criados por ordem de chegada.

O processo de criação do relatório será iniciado. É possível acompanhar o progresso na linha que contém o relatório que está em execução. A página é atualizada automaticamente a cada 30 segundos.

- 6. Para visualizar o progresso da criação do relatório, cancelar um relatório solicitado ou transferir um relatório concluído:
  - a. Aceda à página Relatórios.
  - b. Selecione o tipo de relatório:

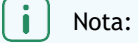

Se a linha que contém o relatório não apresentar o botão **Transferir relatório**, o relatório não está totalmente criado ou ocorreu um erro durante o processo de criação.

- c. Procure a linha que contém o relatório que pretende.
- d. Para cancelar a criação do relatório, clique em Cancelar.
- e. Para descarregar o relatório, clique em Transferir.

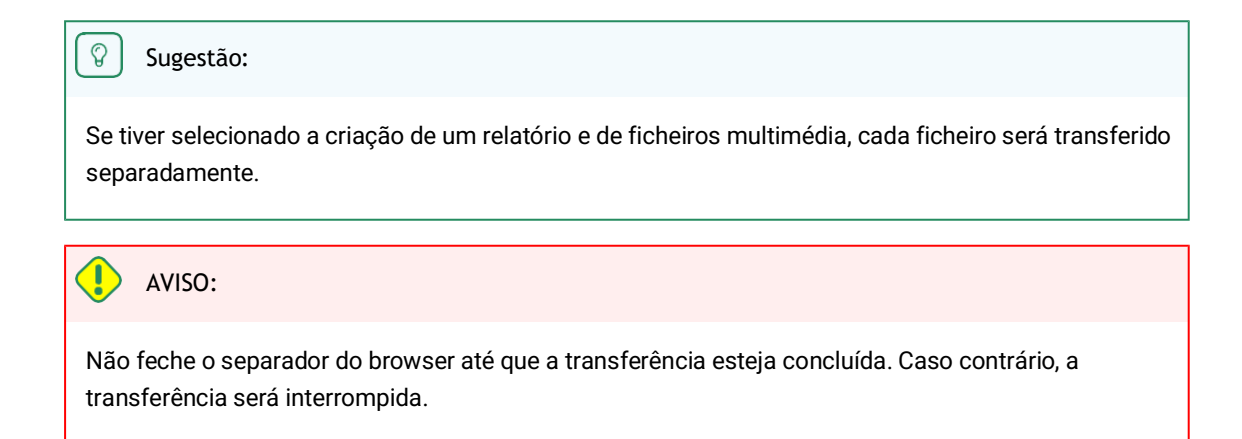

O relatório e os ficheiros das conversas (se a opção **Transferir com ficheiros multimédia** tiver sido selecionada) serão transferidos.

#### f. Se a transferência for interrompida, clique em Reiniciar.

### 6.2. Lista de conversas

| N.º de cliente             | Um número permanente atribuído ao cliente no sistema Suphelper.                                                                                                    |  |
|----------------------------|----------------------------------------------------------------------------------------------------|--|
| Estado da conversa         | <ul> <li>Uma conversa pode ter um de cinco estados:</li> <li>Nova: aberta + sem resposta de um operador</li> <li>Ativa: aberta + operador respondeu</li> <li>Resolvida: encerrada + o operador clicou no botão para marcar a conversa como resolvida ou o cliente foi inibido</li> <li>Respondida: encerrada + a conversa excedeu o tempo de espera após a publicação de uma resposta pelo operador</li> <li>Não respondida: encerrada + sem resposta do operador, lida ou não lida pelo operador.</li> <li>Estado da conversa</li> <li>O estado da conversa é determinado após a conclusão da mesma e pode não coincidir com o estado de cada operador que participou na conversa.</li> </ul> |  |
| Tempo de reação            | O tempo que o operador demora a publicar uma resposta inicial a uma pergunta do cliente.                                                                                                    |  |
| Tempo médio de resposta    | O tempo médio que os operadores demoram a responder ao cliente durante uma<br>conversa.                                                                                                    |  |
| Tempo máximo de resposta   | O maior intervalo de tempo decorrido entre a mensagem do cliente e a resposta do operador durante uma conversa.                                                                                                    |  |
| Classificação do cliente   | A classificação do cliente relativamente à qualidade do atendimento. Se clicar em "",<br>é apresentado o comentário do cliente sobre a classificação, se existir.                                                                                                    |  |
| O problema ficou resolvido | A resposta do cliente quando questionado se a equipa de apoio resolveu o seu problema: Sim/Não                                                                                                    |  |

| Operadores | Operadores que participaram na conversa. Posicionando o ponteiro do rato sobre "", serão apresentados os comentários dos operadores sobre a conversa. |
|------------|----------------------------------------------------------------------------------------------------|
| Etiquetas  | As etiquetas atribuídas pelos operadores que participaram na conversa.                                                                                |

## 6.3. Conversas completas

| Texto da mensagem   | O texto das mensagens do cliente, o texto das mensagens do operador, o texto das mensagens do bot, o texto das mensagens do sistema, a etiqueta de resposta longa (se existir).                                                                                                    |  |
|---------------------|----------------------------------------------------------------------------------------------------|--|
| Ficheiros           | Ficheiros enviados pelo cliente ao operador, ficheiros enviados pelo operador ao cliente. É possível carregar ficheiros JPG, JPEG, PNG, PDF, etc., até 100 MB. O cliente e o operador podem carregar vários ficheiros em simultâneo (a anexação múltipla está disponível), incluindo através dos métodos de arrastar e largar e de apresentar um álbum de imagens. A anexação múltipla de ficheiros ainda não está disponível nas aplicações móveis. |  |
| Projeto             | O projeto de origem do contacto.                                                                                                    |  |
| ID da conversa      | Número atribuído a uma conversa no sistema.                                                                                                    |  |
| Data                | Data e hora em que a conversa foi criada – o momento em que o cliente enviou a primeira mensagem na conversa.                                                                                                    |  |
| N.º de cliente      | Um número permanente atribuído ao cliente no sistema Suphelper. Foi adicionada a possibilidade de determinados parceiros substituírem o número do cliente pelo nome completo do cliente.                                                                                                    |  |
| ID do cliente       | Se o cliente estiver autorizado, será apresentado aqui o número de conta no site a partir<br>do qual está a escrever. Se o cliente não estiver autorizado, não será apresentado<br>nenhum número.                                                                                                    |  |
| Estatuto do cliente | No caso de um cliente VIP, este estatuto é apresentado junto ao ID.                                                                                                    |  |
| Metadados           | Dados do cliente:<br>• O país de registo é o país que o cliente indicou como seu quando se registou no site.<br>Só é apresentado se o cliente for um utilizador com sessão iniciada.<br>Nota:                                                                                                    |  |
|                     | Atualmente, esta funcionalidade ainda não está implementada em todos os dispositivos. Se não estiver implementada para um dispositivo ou se o cliente for um utilizador sem sessão iniciada, será apresentado um traço ("-") no campo do país de registo.                                                                                                    |  |
|                     | <ul> <li>País com base no endereço IP – o país do cliente é determinado automaticamente<br/>com base no endereço IP do cliente quando este contacta a equipa de apoio. Se o<br/>cliente não estiver no seu país de registo ou se estiver a utilizar uma VPN, o país de<br/>registo não será o mesmo que o país baseado no seu endereço IP.</li> </ul>                                                                                                |  |

|                       | <ul> <li>Número de telefone - se o cliente tiver sessão iniciada, os seus dispositivos enviarão o seu número de telefone para este campo. Se o cliente tiver indicado um número de telefone, este será apresentado neste campo. Se o cliente não tiver indicado um número de telefone (porque não tem sessão iniciada ou por outro motivo), o campo apresentará um traço.</li> <li>As informações do dispositivo são apresentadas no seguinte formato: ícone do SO, browser ou aplicação, versão do browser ou da aplicação, nome e versão do Consultant.</li> <li>Da esquerda para a direita: Web, aplicação para iOS, aplicação para Android, Web móvel, cliente Windows + EPOS + terminal automático, Telegram.</li> <li>Nota:</li> <li>O cliente pode alterar estas informações no site ou na aplicação. Esta ação também altera as informações no painel de administração, incluindo nas conversas em que as informações do cliente eram diferentes.</li> </ul> |                                                                                                    |
|-----------------------|----------------------------------------------------------------------------------------------------|----------------------------------------------------------------------------------------------------|
| Idioma                | O idioma de atendimento que o cliente utilizou quando contactou a equipa de apoio. É atribuído à conversa.                                                                                                    |                                                                                                    |
| Estado da conversa    | <ul> <li>Uma conversa pode ter um de cinco estados:</li> <li>Nova: aberta + sem resposta de um operador</li> <li>Ativa: aberta + operador respondeu</li> <li>Resolvida: encerrada + o operador clicou no botão para marcar a conversa como resolvida ou o cliente foi inibido</li> <li>Respondida: encerrada + a conversa excedeu o tempo de espera após a publicação de uma resposta pelo operador</li> <li>Não respondida: encerrada + sem resposta do operador, lida ou não lida pelo operador.</li> <li>O estado da conversa é determinado após a conclusão da mesma e pode não coincidir com o estado de cada operador que participou na conversa.</li> </ul>                                                                                                    |                                                                                                    |
| Etiquetas do bot      | As etiquetas atribuídas à conversa por um bot.                                                                                                    |                                                                                                    |
| Etiquetas do operador | As etiquetas atribuídas à conversa pelos operadores que participaram na mesma.                                                                                                    |                                                                                                    |
| Indicadores de tempo  | Duração da<br>conversa                                                                                                    | A duração da conversa desde o momento em que o primeiro<br>operador lê pela primeira vez a conversa até ao momento em<br>que a conversa é encerrada. |
|                       | Tempo da primeira<br>resposta                                                                                                    | A duração da conversa desde o momento em que o cliente é<br>colocado na fila de espera até à primeira mensagem de um<br>operador.                    |
|                       | Tempo médio de<br>resposta                                                                                                    | O tempo médio que os operadores demoraram a responder<br>durante a conversa. Fórmula:                                                                |

|            |                                                                                                    | $T_{R} = Date_2 Date_1$ , em que<br>$Date_2$ - é a hora da mensagem anterior do cliente, do<br>bot ou do operador.<br>$Date_1$ - é a hora da mensagem seguinte do operador.<br>ART = Q, em que<br>$T_R$ é o período decorrido entre as mensagens do cliente ou<br>do bot e as mensagens do operador.<br>Q é o número de mensagens dos operadores na conversa.                                                                                                    |
|------------|----------------------------------------------------------------------------------------------------|----------------------------------------------------------------------------------------------------|
|            | Tempo máximo de<br>resposta                                                                                                    | O valor do tempo de resposta mais elevado.                                                                                                    |
| Operadores | <ul> <li>Este bloco apresenta<br/>estado de verificação.</li> <li>Detalhes do operador:</li> <li>Alcunha do operador no<br/>O estado da conversa<br/>cliente na conversa. E<br/>uma vez que este opera<br/>o estado da conversa</li> <li>Estado da verificação</li> <li>A classificação atribu</li> <li>O estado do operado<br/>Podem trabalhar vário<br/>próprio resultado, dep<br/>respondida por um o<br/>dependendo das açõe</li> </ul> | a os operadores que participaram na conversa e o respetivo<br>na conversa<br>no momento em que o operador terminou o seu trabalho com o<br>ste estado nem sempre coincidirá com o estado final da conversa,<br>erador pode ter sido seguido por outros operadores que alteraram<br>a. Aqui trata-se do estado da conversa resultante do trabalho do<br>• + funcionalidade de verificação da conversa<br>uída ao operador pelos avaliadores<br>r numa conversa não é o mesmo que o estado da conversa.<br>os operadores na mesma conversa. Cada operador terá o seu<br>pendendo do seu trabalho na conversa. A conversa pode não ser<br>operador, resolvida por outro e respondida por outro ainda,<br>s específicas realizadas por cada operador na conversa. |

|        | <ul> <li>Resolvida - encerrada + o operador ocultou a conversa ou o cliente foi inibido.</li> <li>Respondida - encerrada + a conversa excedeu o tempo de espera após a publicação de uma resposta pelo operador.</li> <li>Transferida - transferida manualmente para outro operador.</li> <li>Não respondida (encerrada + sem resposta do operador + não lida pelo operador). O operador não leu uma única mensagem do cliente na conversa, o operador não deixou uma única mensagem na conversa e a conversa não foi transferida manualmente para outro operador.</li> <li>Ignorada (encerrada + sem resposta do operador + operador leu, pelo menos, uma</li> </ul> |
|--------|----------------------------------------------------------------------------------------------------|
|        | mensagem na conversa). O operador leu, pelo menos, uma mensagem do cliente na<br>conversa, o operador não deixou uma única mensagem na conversa e a conversa não<br>foi transferida manualmente para outro operador.                                                                                                    |
| Anexos | É possível visualizar imagens carregadas numa notificação. Durante a visualização de<br>imagens, é possível alternar entre as mesmas, utilizando as teclas de seta do teclado.<br>O número máximo de imagens numa mensagem é 10.                                                                                                    |

A duração de uma conversa é de uma hora a partir do momento da última mensagem do operador ou do cliente. Quando uma conversa é atribuída a um operador, a sua duração é prolongada por uma hora, o que impede que os operadores recebam conversas que possam ser encerradas antes de o operador responder ao cliente.

É possível fixar uma conversa no topo da lista de conversas do operador. Esta ação não afeta a duração da conversa.

Se deslocar uma conversa até mais do que a altura da janela, é apresentada uma seta para baixo que lhe permite regressar à última mensagem na conversa.

### 6.4. Verificações

A verificação de uma conversa é o processo de avaliação do trabalho realizado pelos operadores no âmbito de uma conversa. Podem participar um ou mais operadores, à vez, numa conversa.

As verificações são realizadas na página **Histórico de conversas**. Estão disponíveis vários filtros para pesquisar conversas que devam ser verificadas.

| NOME DO FILTRO     | DESCRIÇÃO                                                                                                    | EXEMPLOS                                                    |
|--------------------|----------------------------------------------------------------------------------------------------|-------------------------------------------------------------|
| Intervalo de tempo | Data de criação da conversa. Se for selecionado um<br>período, os resultados incluirão todas as conversas<br>criadas durante esse período. | 12/04/2023 00:00 -<br>12/07/2023 23:59                      |
| Estado da conversa | O estado da conversa ou o resultado definido pelo<br>operador.                                                                             | Respondida, Em curso,<br>Não respondida, Nova,<br>Resolvida |
| Projeto            | Plataforma de atendimento.                                                                                                    | myProject                                                   |

Tabela 6-2 Filtros úteis para pesquisar conversas a verificar

| NOME DO FILTRO                                                                                                    | DESCRIÇÃO                                                                                                    | EXEMPLOS                                                                                                    |
|----------------------------------------------------------------------------------------------------|----------------------------------------------------------------------------------------------------|----------------------------------------------------------------------------------------------------|
| Idioma                                                                                                    | O idioma do site ou o idioma do sistema do dispositivo<br>móvel (iOS, Android) utilizado pelo cliente para efetuar o<br>contacto.                                                             | en                                                                                                    |
| Dispositivo                                                                                                    | A plataforma de origem da conversa.<br>Dispositivo                                                                                                    |                                                                                                    |
| Classificação do cliente                                                                                                    | A classificação do cliente (1 a 5) relativamente à qualidade do atendimento.                                                                                                    | 5                                                                                                    |
| Etiqueta                                                                                                    | EtiquetaAs etiquetas adicionadas pelos operadores à conversa.EtiquetaSe uma conversa tiver várias etiquetas, serão<br>apresentadas as etiquetas correspondentes às<br>indicadas neste filtro. |                                                                                                    |
| Estado da verificação                                                                                                    | A necessidade de verificar uma classificação ou de participar num litígio.                                                                                                    | <ul> <li>Em litígio – a conversa<br/>tem, pelo menos, uma<br/>verificação em que existe<br/>um litígio não resolvido.</li> <li>Verificação de<br/>classificação necessária<br/>– pelo menos uma<br/>classificação na<br/>conversa tem de ser<br/>confirmada por um<br/>gestor ou por um<br/>administrador.</li> </ul> |
| Classificação do atendimento atribuída por um<br>moderador, moderador com restrições, gestor ou<br>administrador.O filtro corresponde se, pelo menos, uma classificação na<br>conversa tiver o estado selecionado. |                                                                                                    | Sem erros, Erro,<br>Recomendação, Não<br>classificada                                                                                                    |
| Grupo                                                                                                    | Grupos de colaboradores.                                                                                                    | Divisão Noroeste –                                                                                                    |
| Operador                                                                                                    | Um colaborador com a função <b>Operador</b> .                                                                                                    | Roger Deakins                                                                                                    |
| O resultado do trabalho do operador numa conversa.                                                                                                    |                                                                                                    | • Resolvida<br>• Respondida<br>• Transferida                                                                                                    |

#### Tabela 6-2 Filtros úteis para pesquisar conversas a verificar

#### Tabela 6-2 Filtros úteis para pesquisar conversas a verificar

| NOME DO FILTRO | DESCRIÇÃO                                                                             | EXEMPLOS                                             |
|----------------|---------------------------------------------------------------------------------------|------------------------------------------------------|
|                |                                                                                       | <ul> <li>Não respondida</li> <li>Ignorada</li> </ul> |
| Avaliador      | Um colaborador que tem a capacidade de realizar verificações (moderador ou superior). | John Brown                                           |

Uma conversa só fica disponível para verificação depois de ser encerrada e de todos os operadores participantes terem concluído o seu trabalho. As conversas ativas em que a pergunta do cliente ainda esteja a ser respondida não estão disponíveis para verificação.

O trabalho de cada operador na conversa é avaliado individualmente. Só podem existir dois tipos de litígio numa verificação:

- Um litígio entre um moderador ou um moderador com restrições e um gestor ou um administrador.
- Um litígio entre um operador, um operador sénior e um avaliador.

| Nota:                                                                                                    |  |
|----------------------------------------------------------------------------------------------------|--|
| O avaliador pode ser um moderador, um moderador com restrições, um gestor ou um administrador,<br>dependendo de quem será a classificação final. |  |

Após a atribuição da classificação, o formulário de verificação (litígio) é encerrado automaticamente e é enviada uma notificação.

#### 6.4.1. Operador

Apenas vê a sua própria classificação, não as classificações atribuídas pelos avaliadores a outros operadores. O operador não vê os nomes dos avaliadores, apenas as suas funções no sistema. Se um operador não fizer parte de um grupo com um operador sénior, poderá ver a verificação da sua conversa e poderá criar um litígio, caso não concorde com a classificação atribuída. Se um operador fizer parte de um grupo com um operador sénior, poderá ver a verificação da sua conversa, mas apenas o operador sénior poderá criar um litígio e participar na mesma, caso não concorde com a classificação atribuída ao operador sénior poderá criar um litígio e participar na mesma, caso não concorde com a classificação atribuída ao operador associado.

#### O operador pode participar num litígio relativo a uma verificação nos seguintes casos:

• Um litígio com o avaliador (o avaliador pode ser um moderador, um moderador com restrições, um gestor ou um administrador, dependendo de quem será a classificação final).

#### 6.4.1.1. Criar um litígio

Para criar um litígio na função Operador:

- 1. Para pesquisar conversas classificadas, utilize um dos seguintes métodos:
  - Aceda à página Notificações.
  - Pesquisar manualmente conversas classificadas:

- Aceda à página Histórico de conversas.
- Clique em
- No campo Classificação da verificação, selecione Erro e

**Recomendação**. Serão apresentadas as conversas com as classificações correspondentes.

- 2. Aceda a uma conversa de cuja classificação discorda.
- 3. Na parte inferior do painel à direita, localize a secção **Verificação** e, por baixo da classificação, clique em **Mostrar detalhes**. Será apresentado o histórico das alterações das classificações da conversa.
- 4. Clique em **Criar litígio**. Será apresentado um campo para introduzir um comentário.
- 5. Introduza um comentário sobre o litígio.
- 6. Clique em Iniciar litígio.
- 7. Visualize as atualizações do litígio. Para o efeito:
  - a. Aceda à página Histórico de conversas.
  - b. Clique em 🔽.
  - c. No campo Estado da verificação, selecione a opção Em litígio.
  - d. Aceda à conversa em causa.
  - e. O menu à direita apresenta o histórico de verificações.

#### 6.4.2. Operador sénior

Vê as suas próprias classificações, bem como as classificações atribuídas aos operadores do seu grupo. Cria litígios e participa nos mesmos quando discorda da classificação atribuída aos seus operadores pelos avaliadores. O operador sénior não vê os nomes dos avaliadores, apenas as suas funções no sistema.

#### Os operadores seniores podem participar num litígio relativo a uma verificação nos seguintes casos:

• *Litígio com o avaliador*. O avaliador pode ser um moderador, um moderador com restrições, um gestor ou um administrador, dependendo de quem será a classificação final.

#### 6.4.2.1. Criar um litígio

Para criar um litígio na função Operador sénior:

- 1. Aceda à página Histórico de conversas.
- 2. Localize classificações que tenham de ser verificadas. Para o efeito:
  - a. Clique em 🔟
  - b. No campo Classificação da verificação, selecione Erro e Recomendação. Serão apresentadas as conversas com as classificações correspondentes.
- 3. Aceda a uma conversa de cuja classificação discorda.
- 4. Na parte inferior do painel à direita, localize a secção **Verificação** e, por baixo da classificação, clique em **Mostrar detalhes**. Será apresentado o histórico das alterações das classificações da conversa.
- 5. Introduza um comentário sobre um litígio em curso ou clique em **Criar litígio**. Será apresentado um campo para introduzir um comentário.
- 6. Introduza um comentário sobre o litígio.
- 7. Clique em Iniciar litígio.
- 8. Visualize as atualizações do litígio. Para o efeito:

- a. Aceda à página Histórico de conversas.
- b. Clique em 🔟.
- c. No campo Estado da verificação, selecione a opção Em litígio.
- d. Aceda à conversa em causa.
- e. O menu à direita apresenta o histórico de verificações.

#### 6.4.3. Moderador, moderador com restrições

Apenas vê as funções (sem nomes) dos gestores e administradores que efetuam avaliações.

Se a classificação de um moderador tiver sido verificada por colaboradores de nível superior (administrador, gestor), esta classificação não estará disponível para edição pelo moderador.

#### 6.4.3.1. Ativar verificações de classificação obrigatórias

Quando a definição **Verificar classificação** está ativada, as classificações do moderador não serão apresentadas aos colaboradores classificados nem incluídas nas estatísticas completas até que um administrador ou gestor verifique essas classificações.

#### Tabela 6-3 Funcionamento da definição "Verificar classificação"

| VERIFICAR CLASSIFICAÇÃO           | A CLASSIFICAÇÃO É<br>APRESENTADA AO COLABORADOR<br>CLASSIFICADO | A AVALIAÇÃO É INCLUÍDA NAS<br>ESTATÍSTICAS COMPLETAS |
|-----------------------------------|-----------------------------------------------------------------|------------------------------------------------------|
| Ativada                           | ×                                                               | ×                                                    |
| Ativada, classificação verificada | $\checkmark$                                                    | $\checkmark$                                         |
| Desativada.                       | $\checkmark$                                                    | ✓                                                    |

Para ativar as verificações obrigatórias das classificações do moderador atribuídas por colaboradores de nível superior:

- 1. Inicie sessão na interface web do painel de administração como *Gestor* ou *Administrador*.
- 2. Aceda à secção Lista de colaboradores.
- 3. Utilize filtros ou a pesquisa para localizar um colaborador.
- 4. Na parte inferior da coluna da esquerda, ative a 🔍 opção Verificar classificação para o moderador selecionado.

#### 6.4.3.2. Verificação

Para efetuar uma verificação utilizando a função Moderador ou Moderador com restrições:

- 1. Aceda à página Histórico de conversas.
- 2. Localize classificações que tenham de ser verificadas. Para o efeito:
  - a. Clique em 🔟
  - b. No campo Classificação da verificação, selecione
     Não classificada. Serão apresentadas as conversas sem classificações.
- 3. Aceda à conversa que pretende classificar.

- 4. Na parte inferior do painel à direita, localize a secção **Verificação** e, por baixo da classificação, clique em **Classificar operador**. É apresentada uma janela para selecionar uma classificação.
- 5. Escolha uma das classificações disponíveis:
  - Sem erros para conversas que não tenham comentários.
  - Erro para conversas em que tenha sido cometido um erro.
  - Recomendação para conversas em que o operador não cometeu erros, mas tem muito trabalho a realizar.
- 6. Introduza um comentário sobre a classificação, se

necessário. A classificação será enviada.

🔺 🛛 Aviso:

Se o perfil de um moderador tiver a opção **Verificar classificação** ativada, as suas classificações terão de ser verificadas por um gestor ou por um administrador. A classificação não verificada não será incluída nas estatísticas do operador, mas será incluída nas estatísticas do moderador.

- 7. Para visualizar atualizações no histórico de conversas:
  - a. Aceda à página Histórico de conversas.
  - b. Clique em 🔟.
  - c. Selecione o valor adequado no campo Estado da verificação.
  - d. Aceda à conversa.
  - e. O menu à direita apresenta o histórico de verificações.

#### 6.4.3.3. Participação em litígios

Os moderadores, os moderadores com restrições, os gestores e os administradores podem criar e resolver litígios. Para participar num litígio:

- 1. Aceda à página Histórico de conversas.
- 2. Localize classificações que tenham de ser verificadas. Para o efeito:
  - a. Clique em 🔟
  - b. No campo Classificação da verificação, selecione Erro e Recomendação. Serão apresentadas as conversas com as classificações correspondentes.
  - c. No campo Estado da verificação, selecione a opção Em litígio. Serão apresentadas todas as conversas com um litígio em aberto.
- 3. Aceda a uma conversa de cuja classificação discorda ou a uma conversa que esteja em litígio.
- 4. Na parte inferior do painel à direita, localize a secção **Verificação** e, por baixo da classificação, clique em **Mostrar detalhes**. Será apresentado o histórico das alterações das classificações da conversa.
- 5. Para criar um litígio:
  - a. Clique em Criar litígio.
  - b. Introduza um comentário sobre o litígio.
  - c. Clique em Iniciar litígio.
- 6. Para resolver um litígio:
  - a. Analise os detalhes do litígio.
  - b. Introduza um comentário sobre o litígio.
  - c. Clique em Encerrar litígio.

#### 6.4.4. Gestor, administrador

Podem ver os nomes de todos os participantes na verificação. Podem verificar e alterar a classificação atribuída por qualquer moderador, independentemente de a opção **Verificar classificação** estar ou não ativada no respetivo perfil. Podem alterar a respetiva classificação.

De todas as classificações, apenas a atribuída pelo último gestor ou administrador será incluída nas estatísticas.

Os gestores e os administradores podem participar nos seguintes litígios no âmbito da inspeção:

- Litígio com um moderador ou litígio com um moderador com restrições se o moderador não concordar com a alteração da classificação.
- Litígio com um operador ou litígio com um operador sénior se não concordarem com a classificação do operador.

### 6.4.4.1. Verificação

Os gestores e os administradores verificam as classificações dos moderadores e dos moderadores com restrições. Devem ser verificados, sobretudo, os moderadores cujo perfil tenha a opção **Verificar classificação** ativada, mas os gestores e os administradores podem verificar qualquer classificação, independentemente do estado dessa opção.

Para examinar classificações numa verificação:

- 1. Aceda à página Histórico de conversas.
- 2. Localize classificações que tenham de ser verificadas. Para o efeito:
  - a. Clique em 🔽
  - b. No campo **Estado da verificação**, selecione **Verificação da classificação necessária**. Serão apresentadas as conversas cuja classificação tem de ser verificada.
- 3. Aceda à conversa cuja classificação pretende verificar.
- 4. Na parte inferior do painel à direita, localize a secção **Verificação** e, por baixo da classificação, clique em **Mostrar detalhes**. É apresentada uma janela com o histórico de classificações e litígios.
- 5. Analise os detalhes da classificação.
- 6. Se concordar com a classificação:
  - a. Selecione Confirmar.
  - b. Clique em Enviar.
- 7. Se não estiver satisfeito com a classificação:
  - a. Selecionar Rejeitar.
  - b. Adicione um comentário sobre a classificação.
  - c. Selecione a classificação mais adequada para o operador.
  - d. Clique em Enviar.

#### 6.4.4.2. Participação em litígios

Os moderadores, os moderadores com restrições, os gestores e os administradores podem criar e resolver litígios. Para participar num litígio:

- 1. Aceda à página Histórico de conversas.
- 2. Localize classificações que tenham de ser verificadas. Para o efeito:

- a. Clique em 🔽
- b. No campo Classificação da verificação, selecione Erro e Recomendação. Serão apresentadas as conversas com as classificações correspondentes.
- c. No campo Estado da verificação, selecione a opção Em litígio. Serão apresentadas todas as conversas com um litígio em aberto.
- 3. Aceda a uma conversa de cuja classificação discorda ou a uma conversa que esteja em litígio.
- 4. Na parte inferior do painel à direita, localize a secção **Verificação** e, por baixo da classificação, clique em **Mostrar detalhes**. Será apresentado o histórico das alterações das classificações da conversa.
- 5. Para criar um litígio:
  - a. Clique em Criar litígio.
  - b. Introduza um comentário sobre o litígio.
  - c. Clique em Iniciar litígio.
- 6. Para resolver um litígio:
  - a. Analise os detalhes do litígio.
  - b. Introduza um comentário sobre o litígio.
  - c. Clique em Encerrar litígio.

## 7. Lista de colaboradores

Uma página na qual pode visualizar uma lista de colaboradores que estão no mesmo grupo do colaborador atual. Tratase de uma subsecção do menu **Colaboradores**.

| NOME        | DESCRIÇÃO                                                            | EXEMPLOS DE VALORES                                                                                                    |  |  |  |  |  |
|-------------|----------------------------------------------------------------------|----------------------------------------------------------------------------------------------------|--|--|--|--|--|
| Estado      | Estado do colaborador na área de trabalho.                           | <ul> <li>Online – o colaborador<br/>iniciou sessão na área de<br/>trabalho e não está a<br/>realizar uma pausa.</li> <li>Offline – o colaborador<br/>não iniciou sessão na<br/>área de trabalho. Todos<br/>os colaboradores que<br/>trabalham no painel de<br/>administração têm este<br/>estado.</li> <li>Em pausa – o<br/>colaborador clicou em<br/>"Iniciar pausa".</li> </ul> |  |  |  |  |  |
| Colaborador | O nome e o nome de utilizador especificados na conta do colaborador. | Alan Turing<br>a.turing                                                                                                    |  |  |  |  |  |
| Função      | A função do colaborador no sistema.                                  | <ul> <li>Administrador</li> <li>Gestor</li> <li>Moderador</li> <li>Moderador com restrições</li> <li>Operador sénior</li> <li>Operador</li> </ul>                                                                                                    |  |  |  |  |  |
| Estado      | Estado da conta do colaborador.                                      | <ul> <li>Vazio – a conta está<br/>ativa.</li> <li>Bloqueada – a conta está<br/>bloqueada.</li> </ul>                                                                                                    |  |  |  |  |  |

#### Tabela 7-2 Filtros existentes na página "Colaboradores"

| NOME                   | DESCRIÇÃO                                                                                                    | EXEMPLOS DE VALORES                                                                                                    |
|------------------------|----------------------------------------------------------------------------------------------------|----------------------------------------------------------------------------------------------------|
| Grupo                  | Uma lista de todos os grupos existentes no sistema.                                                                                                    | Divisão Noroeste                                                                                                    |
| Função                 | A função do utilizador no sistema. É possível selecionar vários valores.                                                                                                    | Administrador                                                                                                    |
| Tipo de<br>colaborador | Estado do serviço de apoio a clientes VIP.                                                                                                    | <ul> <li>Presta apoio a clientes VIP</li> <li>Não presta apoio a<br/>clientes VIP</li> <li>Presta apoio a todos os<br/>clientes</li> </ul> |
| País de registo        | O país de registo é definido quando o projeto é atribuído a um colaborador. Se estiverem selecionados países, o operador apenas receberá mensagens de utilizadores desses países.                   | Argentina, Gronelândia,<br>Baamas                                                                                                    |
| Projeto                | O projeto em que o colaborador está a trabalhar. Só é possível selecionar um valor.                                                                                                    | Project Mercury                                                                                                    |
| Idioma                 | Idioma de trabalho do colaborador. É possível selecionar vários<br>valores.<br>Os colaboradores que não tenham um idioma definido num ou em<br>vários locais também serão incluídos nos resultados. | en                                                                                                    |
| Estado                 | Estado de atividade do colaborador.                                                                                                    | <ul> <li>Eliminação em curso</li> <li>Bloqueado</li> <li>Ativo</li> </ul>                                                                  |

## 8. Frases rápidas

Esta página contém modelos de texto para respostas a perguntas frequentes. No painel de administração, apenas é possível visualizar e editar frases rápidas: são criadas exclusivamente na área de trabalho. O acesso às frases rápidas é atribuído do seguinte modo:

- Os operadores podem visualizar e editar as frases rápidas que os próprios criaram.
- Os operadores seniores, os moderadores e os gestores podem visualizar e editar as frases rápidas dos operadores do grupo a que pertencem.
- Os moderadores com restrições podem visualizar e editar as frases rápidas dos operadores que trabalham no mesmo projeto.
- Os administradores podem visualizar e editar as frases rápidas de todos os colaboradores no sistema.

## 8.1. Editar frases rápidas

Para visualizar e editar frases rápidas:

- 1. Aceda à página Frases rápidas.
- 2. Junto ao título da página, no menu pendente, selecione o colaborador cujas frases rápidas pretende visualizar. Será apresentada uma lista de frases rápidas das categorias e dos projetos do colaborador.
- 3. Por baixo da descrição da frase rápida, clique em Editar.
- 4. Altere as definições necessárias.
- 5. Clique em Guardar.

## 9. Notificações

Nota importante:

!

Secção em desenvolvimento

Estão disponíveis dois separadores na página: Recebidas e Enviadas.

Se existirem notificações não lidas, o nome da secção **Notificações** apresenta um **contador com o número de mensagens recebidas não lidas**.

## 9.1. Notificações recebidas

Os tipos de notificações recebidas são apresentados abaixo.

| l abela 9-1 i ipos de notificações recebida |
|---------------------------------------------|
|---------------------------------------------|

| Todas       | Todas as notificações do sistema e todas as notificações enviadas manualmente por<br>administradores e gestores.                                                                                                    |
|-------------|----------------------------------------------------------------------------------------------------|
| Importante  | Notificações enviadas por administradores e gestores através do editor de notificação.                                                                                                    |
| Verificação | Notificações do sistema sobre alterações do estado de verificação nas conversas em<br>que o colaborador participou:<br>• Notificações quando o avaliador atribui uma classificação a um operador.<br>• Notificações sobre uma classificação alterada.<br>• Notificações sobre uma classificação rejeitada. |

#### 9.1.1. Gerir notificações recebidas

Para gerir notificações:

- 1. Aceda à página Notificações.
- 2. Utilize a caixa de verificação à esquerda para selecionar notificações ou clique em **Selecionar todas** na parte superior da página.
- 3. Para marcar notificações como lidas, clique em Marcar como lida na parte superior da página.
- 4. Para eliminar notificações, clique em Eliminar na parte superior da página.

#### 9.1.2. Princípios de orientação para quem recebe notificações

Os princípios utilizados para determinar quais as funções de utilizador que recebem notificações são apresentados abaixo.

|                                                                                                    | CLASSIFICADOR |        |                                            |                                                                 |                                                |                                                                     |
|----------------------------------------------------------------------------------------------------|---------------|--------|--------------------------------------------|-----------------------------------------------------------------|------------------------------------------------|---------------------------------------------------------------------|
| DESTINATÁRIO<br>DA<br>NOTIFICAÇÃO                                                                          | ADMINISTRADOR | GESTOR | MODERADOR<br>QUE ESTÁ A<br>SER<br>AVALIADO | MODERADOR<br>COM<br>RESTRIÇÕES<br>QUE ESTÁ A<br>SER<br>AVALIADO | MODERADOR<br>QUE NÃO ESTÁ<br>A SER<br>AVALIADO | MODERADOR<br>COM<br>RESTRIÇÕES<br>QUE NÃO ESTÁ<br>A SER<br>AVALIADO |
| Moderador que<br>está a ser<br>avaliado                                                                    | Não           | Não    | Não                                        | Não                                                             | Não                                            | Não                                                                 |
| Moderador com<br>restrições que<br>está a ser<br>avaliado                                                  | Não           | Não    | Não                                        | Não                                                             | Não                                            | Não                                                                 |
| Moderador que<br>NÃO está a ser<br>avaliado                                                                | Não           | Não    | Não                                        | Não                                                             | Não                                            | Não                                                                 |
| Moderador com<br>restrições que<br>NÃO está a ser<br>avaliado                                              | Não           | Não    | Não                                        | Não                                                             | Não                                            | Não                                                                 |
| Operador sénior<br>(cujo operador<br>participou) que<br>NÃO pertence ao<br>mesmo grupo do<br>classificador | Não           | Não    | Não                                        | Não                                                             | Não                                            | Não                                                                 |
| Operador sénior<br>(cujo operador<br>participou) que<br>pertence ao<br>mesmo grupo do<br>classificador     | Sim           | Sim    | Não                                        | Não                                                             | Sim                                            | Sim                                                                 |

|                                                                                                    |               | (                    | CLASSIFICAD                                            | OR                                                                                     |                                                  |                                                                       |
|----------------------------------------------------------------------------------------------------|---------------|----------------------|--------------------------------------------------------|----------------------------------------------------------------------------------------|--------------------------------------------------|-----------------------------------------------------------------------|
| DESTINATÁRIO<br>DA<br>NOTIFICAÇÃO                                                                                                    | ADMINISTRADOR | GESTOR               | MODERADOR<br>QUE ESTÁ A<br>SER<br>AVALIADO             | MODERADOR<br>COM<br>RESTRIÇÕES<br>QUE ESTÁ A<br>SER<br>AVALIADO                        | MODERADOR<br>QUE NÃO ESTA<br>A SER<br>AVALIADO   | MODERADOR<br>COM<br>Á RESTRIÇÕES<br>QUE NÃO ESTÁ<br>A SER<br>AVALIADO |
| Operador com<br>um operador<br>sénior                                                                                                    | Sim           | Sim                  | Não                                                    | Não                                                                                    | Sim                                              | Sim                                                                   |
| Operador sem<br>um operador<br>sénior                                                                                                    | Sim           | Sim                  | Não                                                    | Não                                                                                    | Sim                                              | Sim                                                                   |
| DESTINATÁRIO DA<br>NOTIFICAÇÃO                                                                                                    | ADMINISTRADOR | PESSOA QUE<br>GESTOR | ALTEROU A C<br>MODERADO<br>QUE ESTÁ<br>SER<br>AVALIADO | LASSIFICAÇÃO<br>DR MODERADOR<br>A COM<br>RESTRIÇÕES<br>D QUE ESTÁ A<br>SER<br>AVALIADO | NODERADOR<br>QUE NÃO<br>S ESTÁ A SER<br>AVALIADO | ODERADOR COM<br>ESTRIÇÕES QUE<br>IÃO ESTÁ A SER<br>AVALIADO           |
| Moderador que<br>está a ser<br>avaliado                                                                                                    | Sim           | Sim                  | Não                                                    | Não                                                                                    | Não                                              | Não                                                                   |
| Moderador com<br>restrições que<br>está a ser<br>avaliado                                                                                    | n Sim         | Sim                  | Não                                                    | Não                                                                                    | Não                                              | Não                                                                   |
| Moderador que<br>NÃO está a ser<br>avaliado                                                                                                  | Sim           | Sim                  | Não                                                    | Não                                                                                    | Não                                              | Não                                                                   |
| Moderador com<br>restrições que<br>NÃO está a ser<br>avaliado                                                                                | i Sim         | Sim                  | Não                                                    | Não                                                                                    | Não                                              | Não                                                                   |
| Operador sénior<br>(cujo operador<br>participou) que<br>NÃO pertence ac<br>mesmo grupo da<br>pessoa que está<br>a alterar a<br>classificação | n Não         | Não                  | Não                                                    | Não                                                                                    | Não                                              | Não                                                                   |

|                                                                                                    |                   | PESSOA Q<br>CLASSIFIC | UE ALTEROU A<br>CAÇÃO                   |                                                                 |                                                |                                                                     |
|----------------------------------------------------------------------------------------------------|-------------------|-----------------------|-----------------------------------------|-----------------------------------------------------------------|------------------------------------------------|---------------------------------------------------------------------|
| DESTINATÁRIO DA<br>NOTIFICAÇÃO                                                                                                  | ADMINISTRA<br>DOR | GESTOR                | MODERADOR<br>QUE ESTÁ A<br>SER AVALIADO | MODERADOR<br>COM<br>RESTRIÇÕES<br>QUE ESTÁ A<br>SER<br>AVALIADO | MODERADOF<br>QUE NÃO<br>ESTÁ A SER<br>AVALIADO | MODERADOR<br>COM<br>RESTRIÇÕES<br>QUE NÃO ESTÁ<br>A SER<br>AVALIADO |
| Operador sénior (cujo<br>operador participou) que<br>pertence ao mesmo grupo<br>da pessoa que está a<br>alterar a classificação | Sim               | Sim                   | Não                                     | Não                                                             | Sim                                            | Sim                                                                 |
| Operador com um operador<br>sénior                                                                                              | Sim               | Sim                   | Não                                     | Não                                                             | Sim                                            | Sim                                                                 |
| Operador sem um operador<br>sénior                                                                                              | Sim               | Sim                   | Não                                     | Não                                                             | Sim                                            | Sim                                                                 |

| PESSOA QUE REJEITA A CLASSIFICAÇÃO                                                                               |             |        |  |  |  |
|----------------------------------------------------------------------------------------------------|-------------|--------|--|--|--|
| AD<br>DESTINATÁRIO DA NOTIFICAÇÃO                                                                                | MINISTRADOR | GESTOR |  |  |  |
| Moderador que está a ser avaliado                                                                                | Sim         | Sim    |  |  |  |
| Moderador com restrições que está a ser avaliado                                                                 | Sim         | Sim    |  |  |  |
| Moderador que NÃO está a ser avaliado                                                                            | Sim         | Sim    |  |  |  |
| Moderador com restrições que NÃO está a ser avaliado                                                             | Sim         | Sim    |  |  |  |
| Operador sénior (cujo operador participou) que NÃO pertence ao mesmo grupo da pessoa que rejeita a classificação | Não         | Não    |  |  |  |
| Operador sénior (cujo operador participou) que pertence ao mesmo grupo da pessoa<br>que rejeita a classificação  | Não         | Não    |  |  |  |
| Operador com um operador sénior                                                                                  | Não         | Não    |  |  |  |
| Operador sem um operador sénior                                                                                  | Não         | Não    |  |  |  |